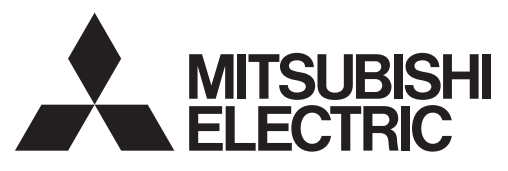

CITY MULTI Control System and Mitsubishi Mr. Slim Air Conditioners

## MA Remote Controller PAR-30MAA

## **Instruction Book**

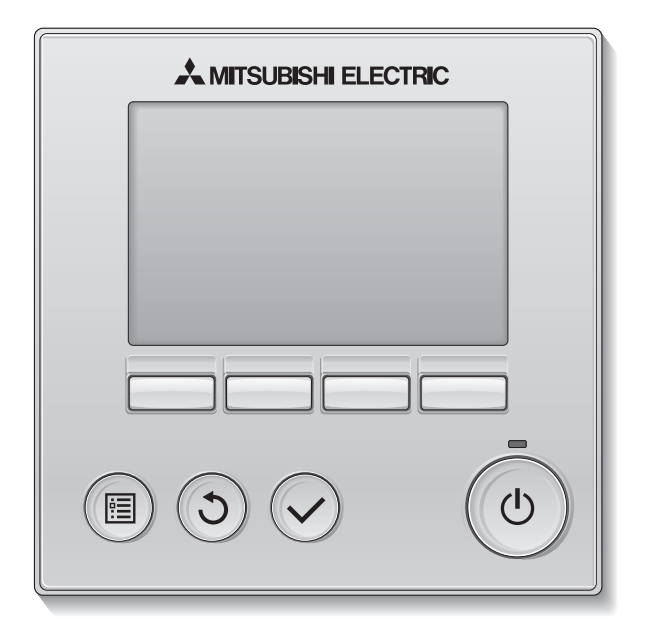

Prior to use, thoroughly read the instructions in this manual to use the product correctly. Retain for future reference.

Make sure that this CD-ROM and the Installation Manual are passed on to any future users. To ensure safety and proper operation of the remote controller, the remote controller should only be installed by qualified personnel.

English Deutsch Français Español Italiano Nederlands Português Ελληνικά Русский Türkçe Český Slovenský Magyar Polski Slovenščina Svenska Hrvatski Български Română Dansk

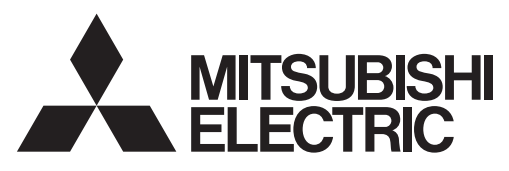

CITY MULTI Controlesysteem en Mitsubishi Mr.Slim Aircontioners

## MA Afstandsbediening PAR-30MAA Bedieningshandleiding

Nederlands

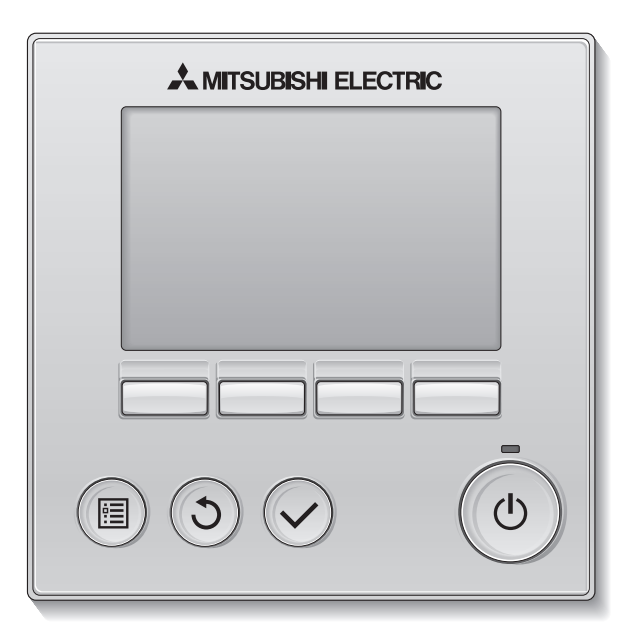

Lees, voordat u het product in gebruik neemt, de instructies in deze handleiding aandachtig door zodat u het product op juiste wijze kunt gebruiken.

Bewaar deze handleiding zodat u deze later ook nog kunt raadplegen.

Het is belangrijk dat deze CD-ROM en de Installatiehandleiding worden doorgegeven aan eventuele toekomstige gebruikers.

De afstandsbediening mag alleen door gekwalificeerd personeel worden geïnstalleerd, zodat zeker is dat de afstandsbediening veilig en goed werkt.

### Productkenmerken

### Kenmerk 1

### Groot, gemakkelijk afleesbaar display

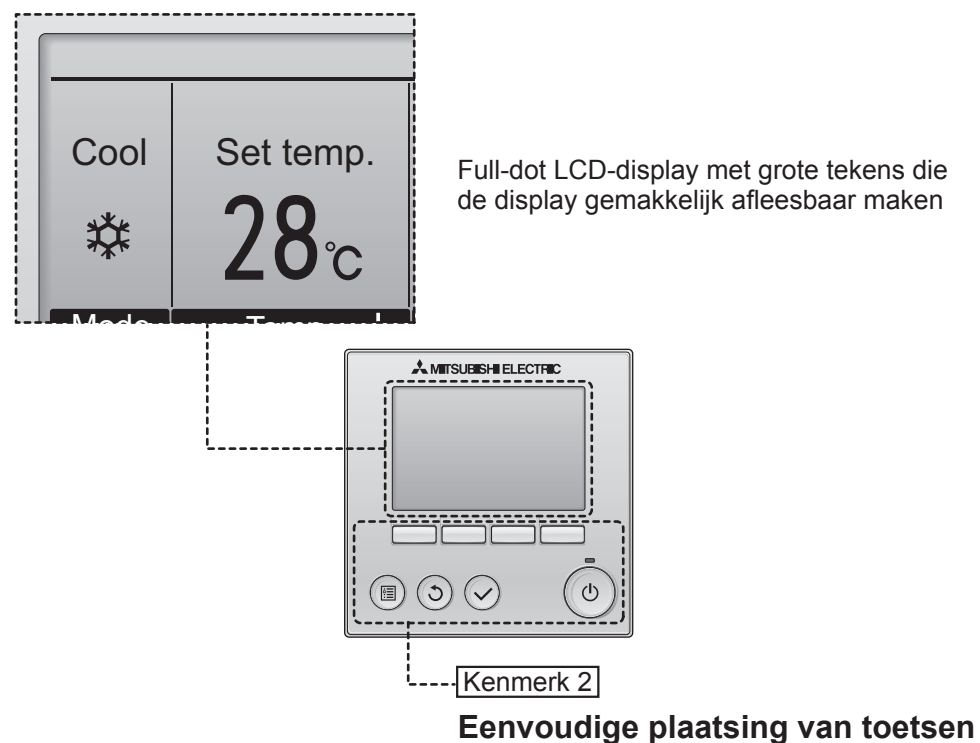

Kenmerk 3

### Grote, gemakkelijk te bedienen toetsen

De plaatsing van de toetsen wordt bepaald door het gebruik zodat intuïtieve navigatie mogelijk is.

Toetsen die u vaak gebruikt, zijn groter dan andere toetsen, zodat u zich niet kunt vergissen.

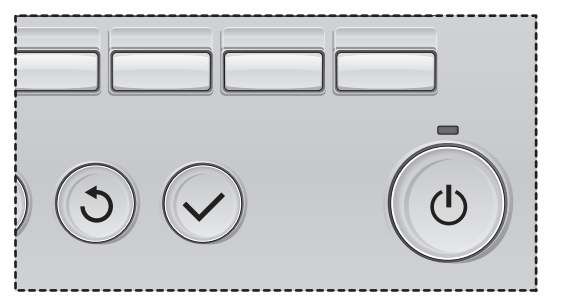

# Inhoud

| Voorzorgsmaatregelen                                                                                                    | . 4                                                                                            |
|----------------------------------------------------------------------------------------------------|------------------------------------------------------------------------------------------------|
| Naam en functie van de onderdelen van de controller                                                                                                    | 6                                                                                              |
| Controller-interface<br>Display                                                                                                    | 6<br>8                                                                                         |
| Lezen voordat u de controller gebruik neemt                                                                                                    | 10                                                                                             |
| Menustructuur<br>Uitleg over pictogrammen                                                                                                    | . 10<br>. 11                                                                                   |
| Eenvoudige bedieningshandelingen                                                                                                    | 12                                                                                             |
| Aan/uit<br>Bedieningsstand, instellingen van temperatuur en ventilatorsnelheid                                                                                                    | . 12<br>. 14                                                                                   |
| Navigeren door het menu                                                                                                    | 16                                                                                             |
| Hoofdmenulijst<br>Beperkingen voor de hulpafstandsbediening<br>Navigeren door het Main menu (Hoofdmenu)                                                                                                    | . 16<br>. 17<br>. 18                                                                           |
| Bediening van de controller-Functie-instellingen                                                                                                    | 20                                                                                             |
| Vane•Louver•Vent. (Lossnay) (Waaier•Jaloezie•Vent. (Lossnay))<br>High power (Hoog vermogen)<br>Clock (Klok)<br>Timer (On/Off timer (Aan/Uit-timer))<br>(Auto-Off timer (Auto-Uit-timer))<br>(Auto-Off timer (Auto-Uit-timer))<br>Weekly timer (Week-timer)<br>OU silent mode (Stille stand BU (Buitenunit))<br>Restriction (Beperkingen)<br>Energy saving (Energiebesparing)<br>Night setback (Nachtschakeling)<br>Manual vane angle (Handmatige waaierhoek)<br>Main display (Hoofddisplay)<br>Contrast<br>Language selection (Taalselectie) | .20<br>.22<br>.23<br>.24<br>.26<br>.28<br>.30<br>.32<br>.36<br>.40<br>.42<br>.44<br>.45<br>.46 |
| Onderhoud                                                                                                    | 48                                                                                             |
| Filter information (Filterinformatie)                                                                                                    | 48                                                                                             |
| Oplossen van problemen<br>Error information (Foutinformatie)                                                                                                    | 50<br>50                                                                                       |
| Specificaties                                                                                                    | 52                                                                                             |

# Voorzorgsmaatregelen

- · Lees de volgende veiligheidsmaatregelen aandachtig door voordat u de unit in gebruik neemt.
- Houd u nauwgezet aan deze voorzorgsmaatregelen zodat uw veiligheid gewaarborgd is.

|          | Wijst op een risico van een ongeval met dodelijke afloop of<br>ernstig letsel. |
|----------|--------------------------------------------------------------------------------|
| ▲ LET OP | Wijst op een risico van ernstig letsel of structurele schade bestaat.          |

- Geef deze handleiding na lezing aan de eindgebruiker zodat de handleiding ook later nog kan worden geraadpleegd.
- Bewaar deze handleiding zodat u deze, indien nodig, later ook nog kunt raadplegen. Deze handleiding moet overhandigd worden aan degene die de controller repareert of verplaatst. Het is belangrijk dat u de handleiding doorgeeft aan toekomstige gebruikers.

## Algemene voorzorgsmaatregelen

# 

Installeer de unit niet op een plek waar grote hoeveelheden olie, stoom, organische oplosmiddelen of corrosieve gassen, zoals zwavelhoudend gas, voorkomen of waar regelmatig zure of alkalische oplossingen of sprays worden gebruikt. Deze stoffen kunnen de prestaties van de unit in gevaar brengen of kunnen bepaalde onderdelen van de unit doen roesten, wat kan leiden tot elektrische schokken, storingen, rookvorming of brand.

Verklein het risico van kortsluiting, het weglekken van stroom, elektrische schok, storingen, rookvorming of brand, reinig de controller niet met water of een andere vloeistof.

Verklein het risico van elektrische schokken, storingen, rookvorming of brand, bedien de schakelaars/toetsen of andere elektrische onderdelen nooit en raak deze ook nooit aan met natte handen.

Wanneer u de unit desinfecteert met alcohol, zorg dan voor goede ventilatie van het vertrek. De dampen van alcohol rond de unit kunnen een brand of explosie doen ontstaan wanneer de unit wordt ingeschakeld. Beperkt het risico op letsel of elektrische schok, stop de werking van de controller en dek deze af voordat in de buurt van de controller met een chemische werkt.

Beperk het risico op letsel of elektrische schok, stop de werking en schakel de stroomtoevoer uit voordat u de controller reinigt, naziet of inspecteert.

Stop de werking, als u iets ongewoons opmerkt (bijv. een brandlucht), schakel the unit uit en vraag advies aan uw leverancier. Wanneer u het product toch blijft gebruiken, kan dat leiden tot een elektrische schok, storingen of brand.

Installeer alle afdekmateriaal op juiste wijze zodat er geen vocht en stof in de controller kan doordringen. Wanneer er zich stof en water in de unit verzameld, kan dat een elektrische schok, rookvorming of brand tot gevolg hebben.

# ▲ LET OP

Beperk het risico van brand of explosie, plaats geen brandbare materialen rond de controller en gebruik geen brandbare sprays in de buurt van de controller.

Beperk het risico op schade aan de bediening, spuit geen insectenbestrijdingsmiddel of een andere brandbare spray direct op de controller spuiten. Verklein het risico van milieuverontreiniging, vraag voor de juiste afvalverwerking van de afstandsbediening advies aan een officiële instantie.

Beperk het risico van een elektrische schok of storingen, raak het aanraakpaneel, de schakelaars en de toetsen niet aan met een puntig of scherp voorwerp. Beperk het risico op letsel en een elektrische schok, raak niet de scherpe randen van bepaalde onderdelen aan.

Voorkom letsel door brekend glas, oefen geen overmatige kracht uit op glazen onderdelen.

Beperk het risico van letsel, draag beschermende uitrusting tijdens werkzaamheden aan de controller.

### Voorzorgsmaatregelen voor het verplaatsen of repareren van de controller

# A WAARSCHUWING

De controller mag alleen worden gerepareerd of verplaatst door gekwalificeerd personeel. Haal de controller niet uit elkaar en breng er geen wijzigingen in aan.

Onjuiste installatie of reparatie kan letsel, een elektrische schok of brand tot gevolg hebben.

## **▲ LET OP**

Beperk het risico op kortsluiting, een elektrische schok, brand of storingen, raak de printplaat niet aan met gereedschap of met uw handen en zorg ervoor dat er zich geen stof op de printplaat kan verzamelen.

### Aanvullende voorzorgsmaatregelen

Voor: beschadiging van de controller, gebruik het juiste gereedschap voor het installeren, inspecteren en repareren van de controller.

Deze controller is ontworpen voor exclusief gebruik met het Building Management System van Mitsubishi Electric. Het gebruik van deze controller voor andere systemen of andere doeleinden kan leiden tot storingen. Voorkom verkleuringen, gebruik geen wasbenzine, thinner of een doek met een chemisch middel voor het schoonmaken van de controller. Maak de controller schoon schoon door deze schoon te vegen met een zachte doek met water en een mild reinigingsmiddel, daarna schoon te vegen met een vochtige doek en droog te maken met een droge doek.

Voorkom beschadiging van de controller, bescherm deze tegen statische elektriciteit.

# Naam en functie van de onderdelen van de controller

## Controller-interface

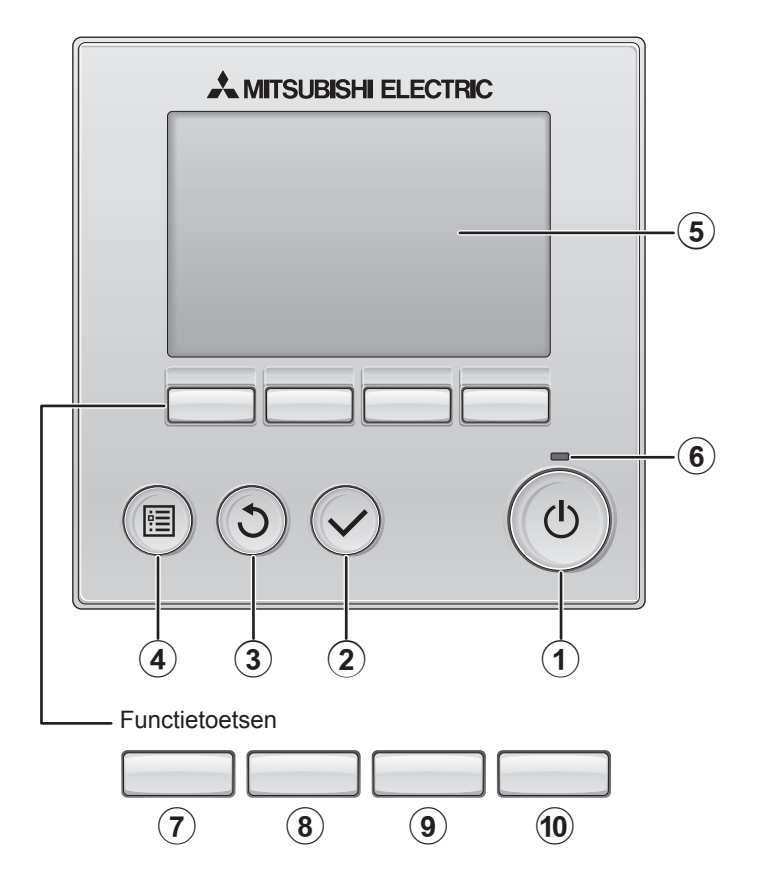

### 1 AAN/UIT -toets

Drukken als u de binnenunit in- of uit wilt schakelen (AAN/UIT).

### 2 SELECTEREN -toets

Druk als u de instelling wilt opslaan.

### **③ TERUG**-toets

Druk als u naar het vorige scherm wil terugkeren.

### 4 MENU -toets

Pagina 8

Druk als u het Hoofdmenu op het scherm wilt brengen.

### **5** LCD met achtergrondverlichting

De bedieningsinstellingen zullen verschijnen.

Wanneer de achtergrondverlichting uit is, kunt u deze inschakelen door op een willekeurige toets te drukken en de verlichting zal, afhankelijk van het scherm, een bepaalde tijd blijven branden.

Wanneer de achtergrondverlichting uit is, kunt u deze inschakelen door een willekeurige toets in te drukken, maar dan wordt de functie van die toets niet uitgevoerd. (met uitzondering van de AAN/UIT-toets)

### 6 ON/OFF-lampje

Dit lampje brandt groen zolang de unit werkt. Het knippert wanneer de afstandsbediening opstart of wanneer er iets niet in orde is. De functie van de functietoetsen is afhankelijk van het scherm. In de gids voor de functie van toetsen die onderaan het LCD-scherm wordt weergegeven, ziet u welke functie de toetsen hebben in een bepaald scherm. Wanneer het systeem centraal wordt geregeld, wordt de gids voor de functie van toetsen die hoort bij de vergrendelde toets, niet weergegeven.

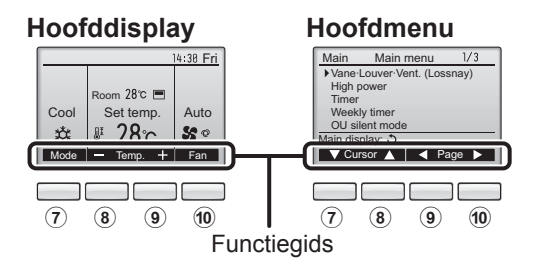

### 7 Functietoets F1

Hoofddisplay: Druk als u de werking wilt wijzigen stand. Hoofdmenu: Druk als u de cursor omlaag wilt verplaatsen.

### 8 Functietoets F2

Hoofddisplay: Druk als u de temperatuur wilt verlagen. Hoofdmenu: Druk als u de cursor omhoog wilt verplaatsen.

### 9 Functietoets F3

Hoofddisplay: Druk als u de temperatuur wilt verhogen. Hoofdmenu: Druk als u terug wilt gaan naar de vorige pagina.

### 10 Functietoets F4

Hoofddisplay: Druk als u de ventilatorsnelheid wilt wijzigen. Hoofdmenu: Druk als u naar de volgende pagina wilt gaan.

# Naam en functie van de onderdelen van de controller

### Display

Het hoofddisplay kan worden weergegeven in twee verschillende standen: "Full" (Volledig) en "Basic" (Eenvoudig).

De instelling af/fabriek is "Full" (Volledig). U kunt overschakelen naar de stand "Basic" (Eenvoudig) door de instelling te wijzigen in het Hoofddisplay. (Raadpleeg pagina 44.)

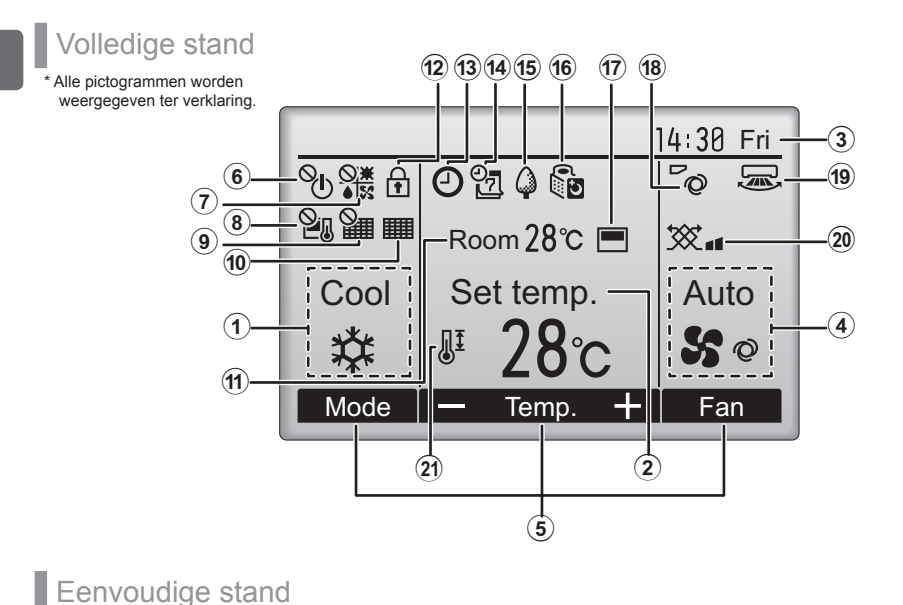

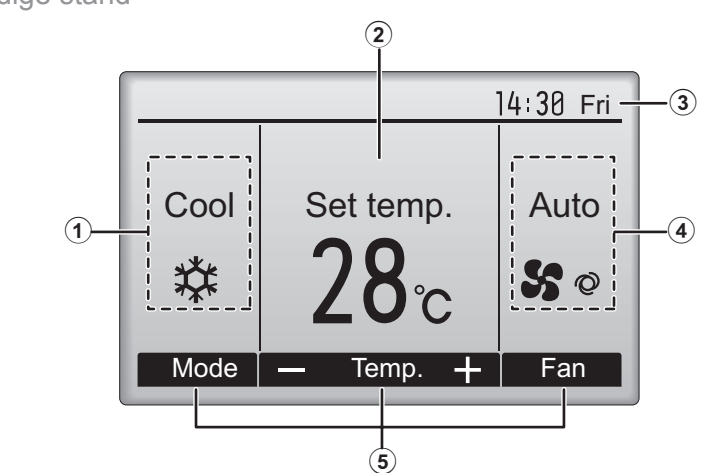

### **1** Operation mode (Bedieningsstand) Pagina 14

De bedieningsstand van de binnenunit verschijnt hier.

### 2 Preset temperature (Vooraf ingestelde temperatuur) Pagina 14

De vooraf ingestelde temperatuur verschijnt hier.

### ③Clock (Klok) (Zie de Installatiehandleiding.)

De actuele tijd verschijnt hier.

### (4) Fan speed (Ventilatorsnelheid) Pagina 15

De instelling van de ventilatorsnelheid verschijnt hier.

### **5** Button function guide (Toetsenfunctiegids)

Functies van de bijbehorende toetsen verschijnen hier.

## 6 **O**

Verschijnt wanneer de units centraal in- en uitgeschakeld worden (AAN/UIT).

## 7

Verschijnt wanneer de bedieningsstand centraal wordt geregeld.

## 8 2.

Verschijnt wanneer de vooraf ingestelde temperatuur centraal wordt geregeld.

## 9

Verschijnt wanneer de filter-resetfunctie centraal wordt geregeld.

### 10

### Pagina 48

Duidt aan wanneer er onderhoud aan het filter nodig is.

# Room temperature (Kamertemperatuur) (Zie de Installatiehandleiding.)

De actuele kamertemperatuur verschijnt hier.

## 12

### Pagina 34

Verschijnt wanneer de toetsen zijn vergrendeld.

13 🕘

### Pagina 40

Verschijnt wanneer de Aan/Uit-timer of de functie voor de Nachtschakeling is ingeschakeld.

14

### Pagina 28

Verschijnt wanneer de Week-timer is ingeschakeld.

## 15 🤇

### Pagina 36

Verschijnt wanneer de units werken in de energiezuinige stand.

16 5

### Pagina 30

Verschijnt zolang de buitenunits werken in de stille stand.

17 💻

Verschijnt wanneer de ingebouwde thermistor op de afstandsbediening is ingeschakeld voor het bewaken van de kamertemperatuur (11).

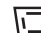

<u>U</u> verschijnt wanneer thermistor op de binnenunit is ingeschakeld voor het bewaken van de kamertemperatuur

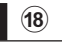

### Pagina 20

Duidt de waaierinstelling aan.

### 19 🐷

୕୕ୖୖ

### Pagina 21

Duidt de jaloezie-instelling aan.

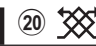

### Pagina 21

Duidt de ventilatie-instelling aan.

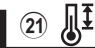

### Pagina 32

Verschijnt wanneer het bereik van de vooraf ingestelde temperatuur wordt beperkt.

De meeste instellingen (met uitzondering van ON/OFF, stand, ventilatorsnelheid, temperatuur) kunnen worden uitgevoerd vanaf het Menu-scherm. (Raadpleeg pagina 18.)

# Lezen voordat u de controller gebruik neemt

### Menustructuur

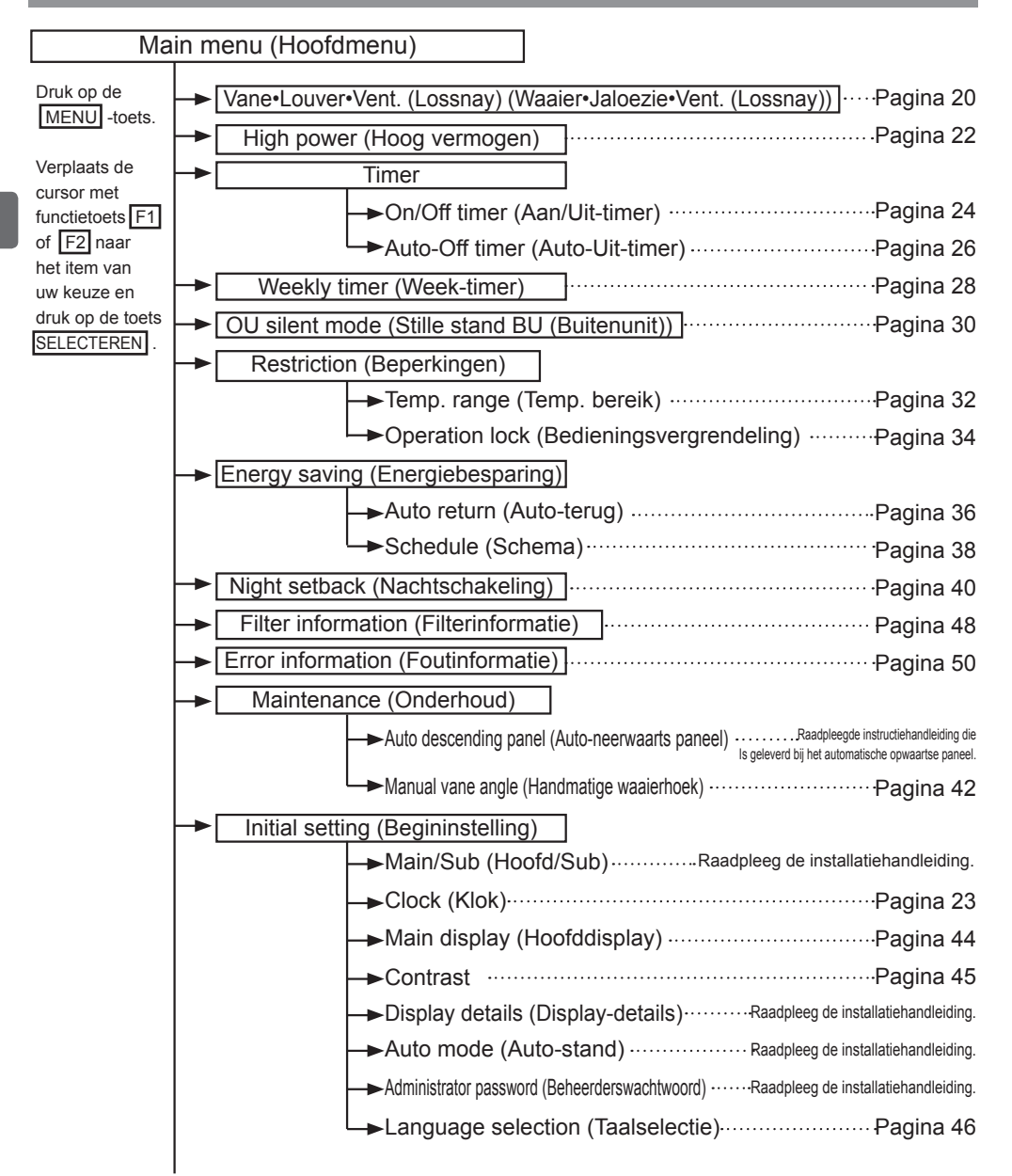

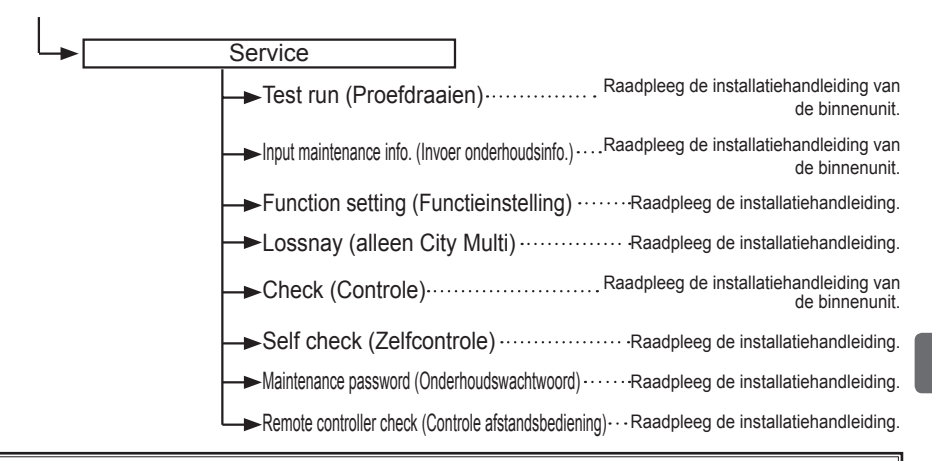

Niet alle functies zijn beschikbaar op alle modellen van de binnenunits.

### Uitleg over pictogrammen

| Bediening van controller                                                                                                    |                                                                                                    |     |                                                |                                                                                                    | aande tabel<br>verzicht van de            |
|----------------------------------------------------------------------------------------------------|----------------------------------------------------------------------------------------------------|-----|------------------------------------------------|----------------------------------------------------------------------------------------------------|-------------------------------------------|
| Timer                                                                                                    |                                                                                                    |     |                                                | in deze handle<br>gebruikt.                                                                                                    | ogrammen die<br>eiding worden             |
| <ul> <li>Er kunnen alleen instellingen worden gewijzigd als het beheerderswachtwoord is ingevoerd in het wachtwoordinvoerscherm. Er zijn geen instellingen die buiten dit proces om kunnen worden ingevoerd</li> <li>Timer</li> <li>Enter administrator password</li> <li>B000</li> <li>Enter administrator password</li> <li>Belect:</li> <li>F1</li> <li>F2</li> <li>F3</li> <li>F4</li> <li>Er kunnen alleen veranderingen worden aangebracht als het juiste wachtwoord is ingevoerd</li> </ul> |                                                                                                    |     |                                                | Main<br>Duidt instel-<br>lingen aan<br>die alleen<br>vanaf de hoofd-<br>afstandsbedie-<br>ning kunnen<br>worden bena-<br>derd. |                                           |
| ON                                                                                                    | Duidt instellingen aan die al-<br>leen kunnen worden gewijzigd<br>als de units ingeschakeld zijn.                                                 | OFF | Duidt instellir<br>den gewijzigo<br>zijn.      | ngen aan die alle<br>d als de units nie                                                                                        | en kunnen wor-<br>t ingeschakeld          |
| *                                                                                                    | Duidt instellingen aan die<br>alleen kunnen gewijzigd als<br>de Unix zijn ingeschakeld in<br>de stand Cool (Koelen), Heat<br>(Verwarmen) of Auto. | Ø   | Duidt functies<br>wanneer de t<br>systeem cent | s aan die niet be<br>oetsen zijn verg<br>traal wordt gereg                                                                     | schikbaar zijn<br>rendeld of het<br>geld. |

# Eenvoudige bedieningshandelingen

### Aan/uit

Bediening van toetsen

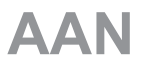

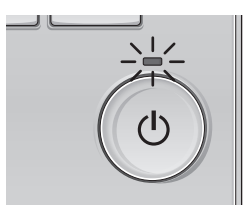

Druk op de AAN/UIT-toets. Het AAN/UIT-lampje gaat groen branden en het systeem wordt ingeschakeld.

. . . . . . . . .

# UIT

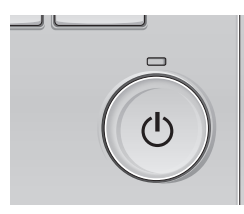

Druk weer op de AAN/UIT-toets. Het AAN/UIT-lampje gaat uit en het systeem stopt.

### Geheugen bedieningsstatus

|                               | Instelling afstandsbediening                                              |
|-------------------------------|---------------------------------------------------------------------------|
| Bedieningsstand               | Bedieningsstand voordat de apparatuur werd<br>uitgeschakeld               |
| Vooraf ingestelde temperatuur | Vooraf ingestelde temperatuur voordat de<br>apparatuur werd uitgeschakeld |
| Ventilatorsnelheid            | Ventilatorsnelheid voordat de apparatuur werd<br>uitgeschakeld            |

### Instelbaar bereik vooraf ingestelde temperatuur

| Bedieningsstand                         | Bereik vooraf ingestelde<br>temperatuur |
|-----------------------------------------|-----------------------------------------|
| Cool/Dry (Koelen/Drogen)                | 19 ~ 30 °C (67 ~ 87 °F)                 |
| Heat (Verwarmen)                        | 17 ~ 28 °C (63 ~ 83 °F)                 |
| Auto                                    | 19 ~ 28 °C (67 ~ 83 °F)                 |
| Fan/Ventilation (Ventilator/Ventilatie) | Niet instelbaar                         |

Het bereik vooraf ingestelde temperatuur varieert afhankelijk van het model van de binnenunits.

Bedieningsstand, instellingen van temperatuur en ventilatorsnelheid

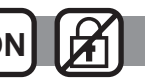

----

Bediening van toetsen

# **Bedieningsstand**

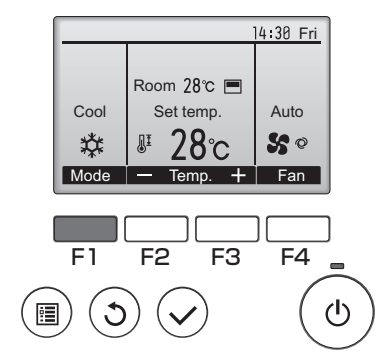

Druk op functietoets F1 en doorloop de bedieningsstanden in de volgorde "Koelen,

Drogen, Ventilator, Auto en Verwarm." Selecteer de bedieningsstand van uw keuze.

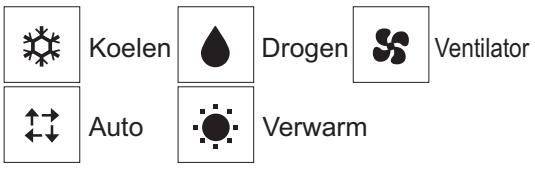

 Bedieningsstanden die niet beschikbaar zijn voor de modellen van de aangesloten binnenunits, verschijnen in de display.

#### Wat betekent het als het standpictogram knippert

Het standpictogram knippert wanneer andere binnenunits in het zelfde koelsysteem (aangesloten op dezelfde buitenunit) al werken in een andere stand. In dat geval, kan de rest van de units in dezelfde groep alleen in dezelfde stand werken.

# Vooraf ingestelde temperatuur

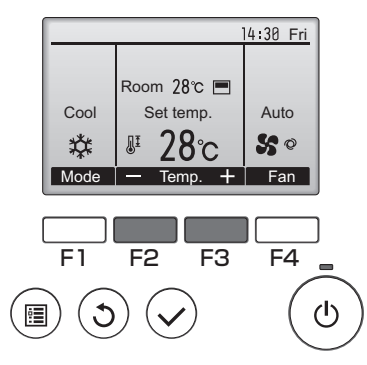

Druk op functietoets F2 als u de vooraf ingestelde temperatuur 1°C (1°F) wilt laten afnemen met en druk op functietoets F3 als u deze temperatuur wilt laten toenemen.

- •In de tabel op pagina 13 vindt u het bereik van de instelbare temperatuur voor de verschillende bedieningsstanden.
- •Het bereik van de vooraf ingestelde temperatuur kan niet worden ingesteld voor de bediening van Ventilator/ Ventilatie.

# Ventilatorsnelheid

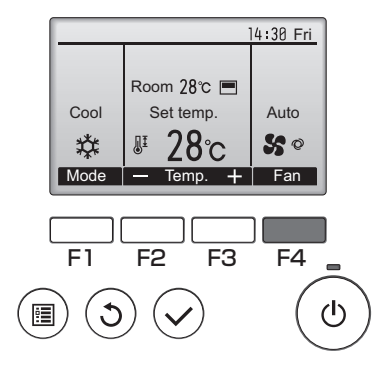

Druk op de functietoets F4 en u doorloopt de ventilatorsnelheden in de volgende volgorde.

-----

10.00

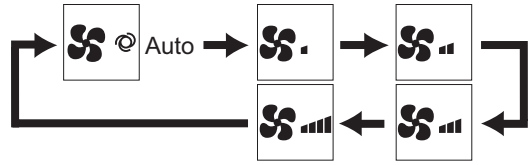

•Welke ventilatorsnelheden beschikbaar zijn is afhankelijk van het model van de aangesloten binnenunits.

 De ventilatorsnelheid kan ook worden gewijzigd wanneer de toetsen zijn vergrendeld of wanneer het systeem centraal wordt geregeld.

# Navigeren door het menu

## Hoofdmenulijst

| Instellingen en display-items                                    |                                             | Gegevens van instellingen                                                                                                    | Referentie-<br>pagina |
|------------------------------------------------------------------|---------------------------------------------|----------------------------------------------------------------------------------------------------|-----------------------|
| Vane•Louver•Vent. (Lossnay)<br>(Waaier•Jaloezie•Vent. (Lossnay)) |                                             | Hiermee stelt u de hoek van de waaier in.<br>•Maak uit vijf verschillende instellingen een keuze voor een<br>instelling van de waaier.<br>Hiermee schakelt u de jaloezie ON/OFF.<br>•Maak een keuze uit "ON" en "OFF".<br>Hiermee stelt u de hoeveelheid ventilatie in.<br>•Maak een keuze uit "Off" (Uit), "Low" (Laag), en "High" (Hoog).                                                                                                    | 20                    |
| High power (Hoo                                                  | g vermogen)                                 | Hiermee bereikt u snel een comfortabele kamertemperatuur.<br>•Units kunnen gedurende maximaal 30 minuten werken in de<br>stand High-power (Hoog Vermogen).                                                                                                    | 22                    |
| Timer                                                            | On/Off timer (Aan/<br>Uit-timer)            | Hiermee stelt u de tijden in voor in- en uitschakelen (On/Off).<br>•U kunt de tijd instellen in stappen van 5 minuten.<br>* De klok moet zijn ingesteld.                                                                                                    | 24                    |
|                                                                  | Auto-Off timer<br>(Auto-Uit-timer)          | Hiermee stelt u de Auto-Off-tijd in.<br>•U kunt de tijd instellen op een waarde van 30 tot 240 minuten in<br>stappen van 10 minuten.                                                                                                    | 26                    |
| Weekly timer (Week-timer)                                        |                                             | Hiermee stelt u de tijden voor in- en uitschakelen per week<br>in (On/Off).<br>•Per dag kunnen maximaal acht patronen voor de bediening<br>worden ingesteld.<br>* De klok moet zijn ingesteld.<br>* Geldt niet wanneer de On/Off timer (Aan/Uit-timer) is ingeschakeld.                                                                                                    | 28                    |
| OU silent mode (Stille stand BU<br>(Buitenunit))                 |                                             | Hiermee kunt u de perioden instellen waarin de stille werking<br>van buitenunits voorrang heeft boven temperatuurregeling.<br>U kunt de Start/Stop-tijden voor elke dag van de week<br>instellen.<br>•Maak een keuze voor het niveau van de stille stand uit "Normaal,"<br>"Midden" en "Rustig"<br>* De klok moet zijn ingesteld.                                                                                                    | 30                    |
| Restriction Temp. range<br>(Beperkingen) (Temp. bereik)          |                                             | Hiermee kunt u het bereik van de vooraf ingestelde<br>temperatuur beperken.<br>•Er kunnen verschillende temperatuurbereiken worden ingesteld<br>voor verschillende bedieningsstanden.                                                                                                    | 32                    |
|                                                                  | Operation lock<br>(Bedieningsvergrendeling) | Hiermee kunt u geselecteerde functies vergrendelen.<br>•De geblokkeerde functies kunnen niet worden bediend.                                                                                                    | 34                    |
| Energy saving<br>(Energiebesparing)                              | Auto return (Auto-<br>terug)                | Hiermee kunt u de units op de vooraf ingestelde temperatuur<br>laten werken nadat zij gedurende een bepaalde tijd in de<br>energiezuinige stand hebben gewerkt.<br>•U kunt de tijd instellen op een waarde van 30 tot 120 minuten in<br>stappen van 10 minuten.<br>* Deze functie is niet bruikbaar wanneer de bereiken van de<br>vooraf ingestelde temperatuur beperkt zijn.                                                                                                    | 36                    |
|                                                                  | Schedule (Schema)                           | Hiermee kunt u voor elke dag van de week de start/<br>stop-tijden instellen voor de bediening van de units<br>in de energiezuinige stand en kunt u de mate van<br>energiebesparing instellen.<br>•U kunt per dag maximaal vier bedieningspatronen voor<br>energiebesparing instellen.<br>•U kunt de tijd instellen in stappen van 5 minuten.<br>•De mate van energiebesparing kunt u instellen op een waarde<br>van 0% en 50 tot 90% in stappen van 10%.<br>* De klok moet zijn ingesteld. | 38                    |

| Instellingen en display-items      |                                              | Gegevens van instellingen                                                                                                    | Referentie-<br>pagina |
|------------------------------------|----------------------------------------------|----------------------------------------------------------------------------------------------------|-----------------------|
| Night setback (Nachtschakeling)    |                                              | Hiermee voert u instellingen voor Nachtschakeling uit<br>•Selecteer "Yes" (Ja) als u de instelling wilt inschakelen en<br>"No" (Nee) als u de instelling wilt uitschakelen. Het tempera-<br>tuurbereik en de start/stop-tijden kunnen worden ingesteld.<br>* De klok moet zijn ingesteld.                                                                                                    | 40                    |
| Filter information                 | (Filterinformatie)                           | Hiermee kunt u de filterstatus controleren<br>•Het filterteken kan worden gereset.                                                                                                    | 48                    |
| Error information (Foutinformatie) |                                              | Hiermee kunt u de foutinformatie controleren wanneer er<br>zich fout voordoet.<br>•Foutcode, oorsprong van de fout, koelmiddeladres, model van<br>de unit, fabricagenummer, contactinformatie (telefoonnummer<br>van de dealer) kunnen worden weergegeven.<br>* Het model van de unit, fabricagenummer en de contactinfor-<br>matie kunnen alleen worden weergegeven als zij van tevoren<br>zijn geregistreerd. | 50                    |
| Maintenance<br>(Onderhoud)         | Manual vane angle<br>(Handmatige waaierhoek) | Hiermee kunt u de waaierhoek voor elk van de waaiers<br>instellen op een vaste positie.                                                                                                    | 42                    |
| Initial setting                    | Clock (Klok)                                 | Hiermee stelt u de actuele tijd in.                                                                                                    | 23                    |
| (Begininstelling)                  | Main display<br>(Hoofddisplay)               | Hiermee schakelt u over tussen de standen "Full" (Volledig)<br>en "Basic" (Eenvoudig) voor het Hoofddisplay.<br>•De standaardinstelling is "Full" (Volledig).                                                                                                    | 44                    |
|                                    | Contrast                                     | Hiermee kunt u het schermcontrast aanpassen.                                                                                                    | 45                    |
|                                    | Language selection (Taalselectie)            | Hiermee kunt u de taal van uw keuze selecteren.                                                                                                    | 46                    |

### Beperkingen voor de hulpafstandsbediening

| Main            | Main menu        | 1/3    |
|-----------------|------------------|--------|
| Vane I          | _ouver·Vent. (Lo | ssnay) |
| High p<br>Timer | ower             |        |
| Weekl           | y timer          |        |
| OU sil          | ent mode         |        |
| Main dis        | play: ၁          |        |
| Cur             | sor 🔺 🖣 P        | age 🕨  |

De volgende instellingen kunnen niet worden uitgevoerd met de hulpafstandsbediening. Voer deze instellingen uit met de hoofdafstandsbediening. "Main" wordt weergegeven in de titel van het Hoofd-menu

op de hoofdafstandsbediening.

- •Timer
- (On/Off timer, Auto-Off timer) (Aan/Uit timer, Auto-Uit timer)
- Weekly timer (Week-timer)
- OU silent mode (Stille stand BU (Buitenunit))
- Energy saving (Auto return, Schedule) (Energiebesparing (Auto-terug, Schema))
- •Night setback (Nachtschakeling)
- •Maintenance (Manual vane angle)
- (Onderhoud (Handmatige waaierhoek))

# Navigeren door het menu

### Navigeren door het Main menu (Hoofdmenu)

#### Bediening van toetsen

Naar het Main menu (Hoofdmenu) gaan

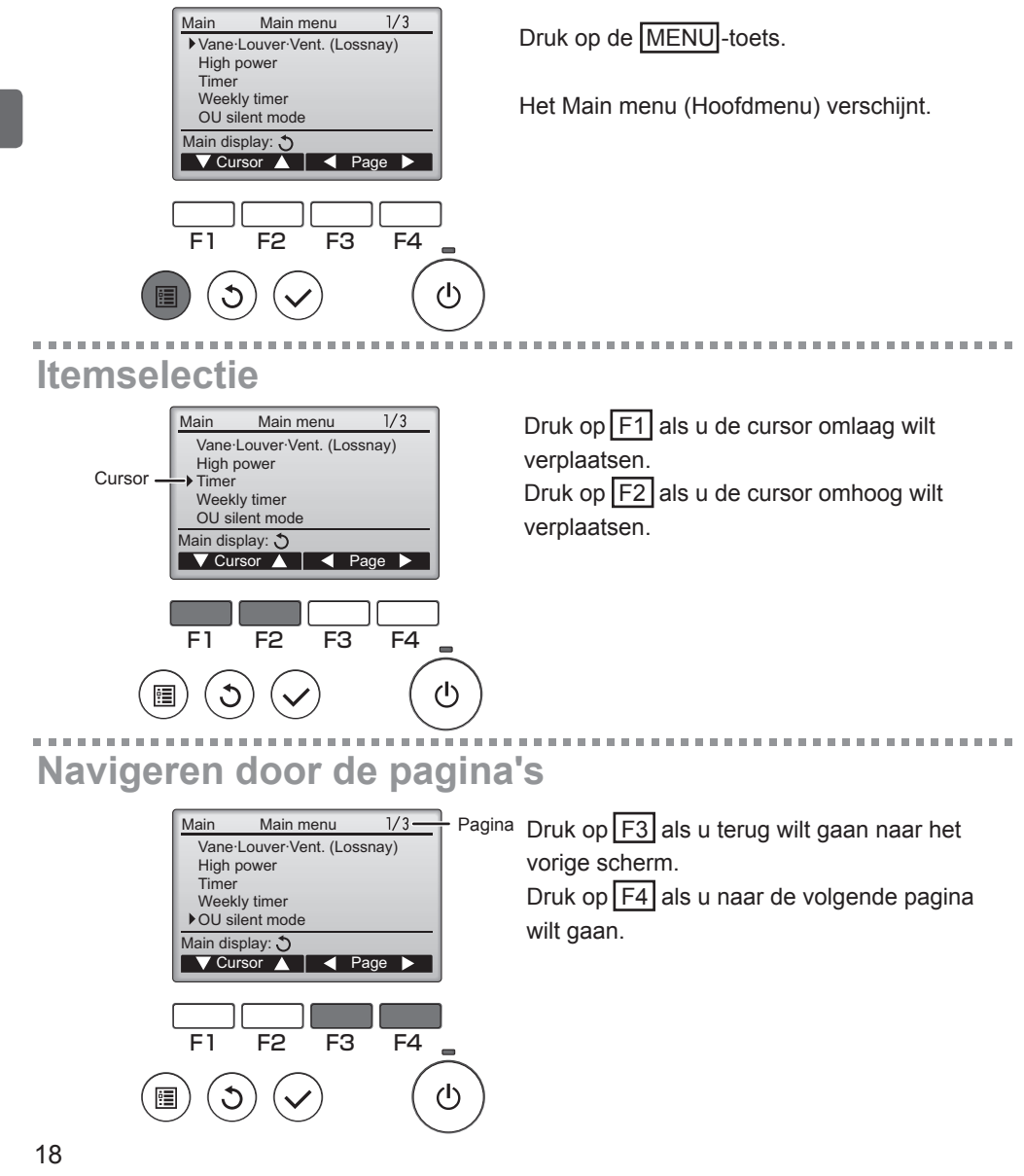

# De instellingen opslaan

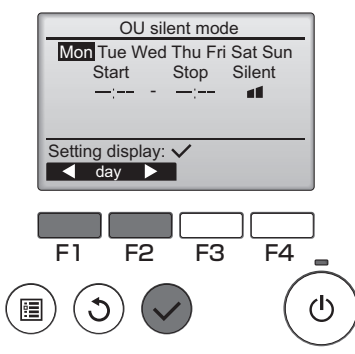

Selecteer het item van uw keuze en druk op de toets SELECTEREN.

Het scherm voor het instellen van het geselecteerde item verschijnt.

## Het scherm van het Main menu (Hoofdmenu) verlaten

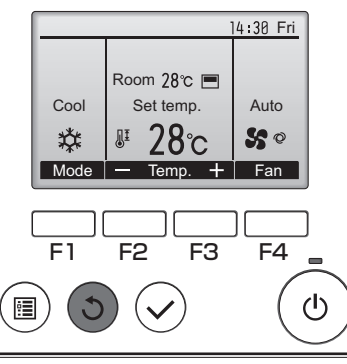

Druk op de TERUG-toets als u het Main menu (Hoofdmenu) wilt verlaten en wilt terugkeren naar het Hoofddisplay.

Als er 10 minuten lang geen toetsen worden aangeraakt, keert het scherm automatisch terug naar het Hoofddisplay. Alle instellingen die niet zijn opgeslagen, gaan verloren.

## Weergave van functies die niet worden ondersteund

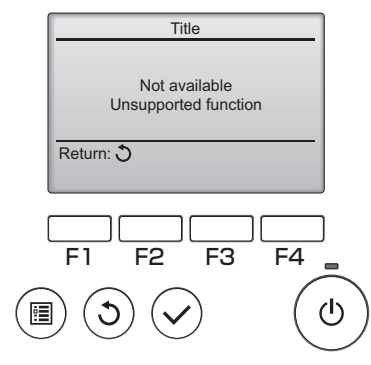

De melding links verschijnt als de gebruiker een functie selecteert die niet wordt ondersteund door het model van de bijbehorende binnenunit.

Vane•Louver•Vent. (Lossnay) (Waaier•Jaloezie•Vent. (Lossnay))

Bediening van toetsen

Naar het menu gaan

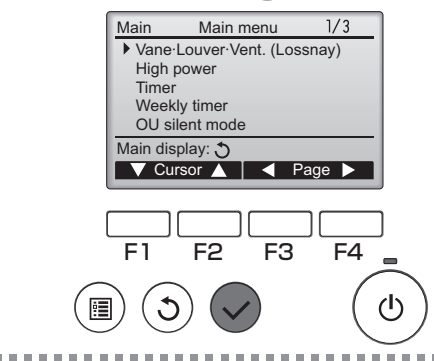

Selecteer "Vane•Louver•Vent. (Lossnay)" (Waaier•Jaloezie•Vent. (Lossnay)) in het Main menu (Hoofdmenu) (raadpleeg pagina 18) en druk op de toets SELECTEREN .

# Waaierinstelling

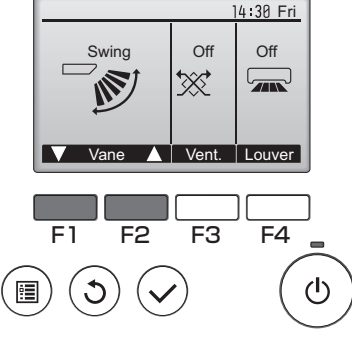

(Voorbeeldscherm in City Multi)

Druk op de functietoets F1 of F2 als u de opties voor het instellen van de waaier wilt doorlopen: "AUTO," "Stap 1", "Stap 2", "Stap 3", "Stap 4", "Stap 5", en "Op en Neer". Selecteer de instelling van uw keuze.

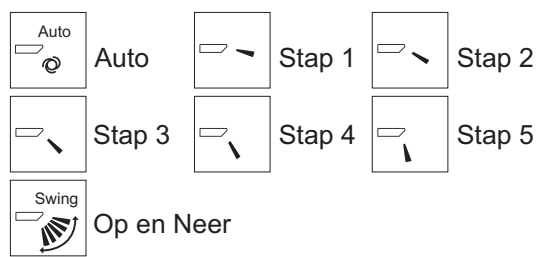

Selecteer "Op en Neer" als u wilt dat de waaiers automatisch op en neer bewegen. Wanneer u "Stap 1" tot en met "Stap 5" instelt, wordt de waaier vast ingesteld in de geselecteerde hoek.

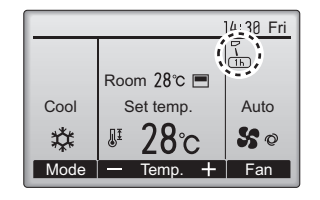

 <u>1h</u> onder het pictogram voor de waaierinstelling Dit pictogram verschijnt wanneer de waaier wordt ingesteld op "Stap 5" en de ventilator werkt op lage snelheid tijdens het koelen of drogen (dit hangt af van het model).

Het pictogram verdwijnt na een uur en de instelling van de waaier verandert automatisch.

## Jaloezie-instelling

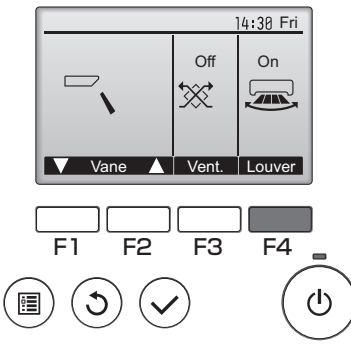

Druk op de functietoets F4 als u het heen en weer bewegen van de jaloezie wilt in- en uitschakelen (ON en OFF).

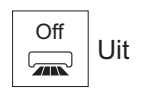

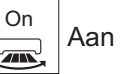

(Voorbeeldscherm in City Multi)

## Vent.-instelling

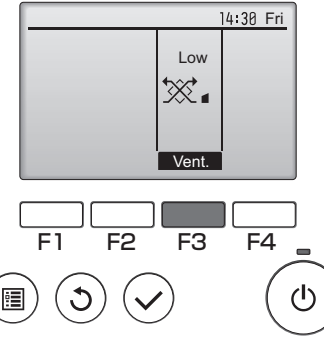

(Voorbeeldscherm in Mr. Slim)

Druk op de functietoets F3 als u de opties voor de ventilatie-instelling wilt doorlopen in de volgorde "Uit", "Laag", en "Hoog".

\* Kan alleen worden ingesteld wanneer de LOSSNAYunit is aangesloten.

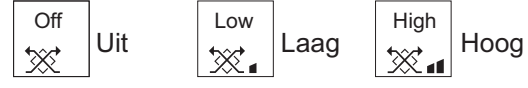

 De ventilator op sommige modellen van binnenunits kan zijn gekoppeld met bepaalde modellen van ventilatieunits.

## Terugkeren naar het Main menu (Hoofdmenu)

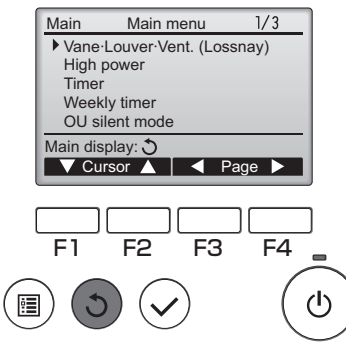

Druk op de TERUG-toets als u wilt teruggaan naar het Main menu (Hoofdmenu).

### High power (Hoog vermogen)

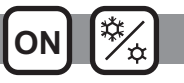

### Omschrijving van de functies

Met de functie Hoog Vermogen kunnen de units werken op een capaciteit die hoger is dan normaal zodat het vertrek snel optimaal op temperatuur kan worden gebracht. Deze functie werkt maximaal 30 minuten en de unit keert terug naar de normale bedieningsstand na deze 30 minuten of wanneer de kamertemperatuur de vooraf ingestelde temperatuur bereikt, welke hiervan zich het eerst voordoet. De units keren terug naar de normale bedieningsstand of de ventilatorsnelheid wordt gewijzigd.

### Bediening van toetsen

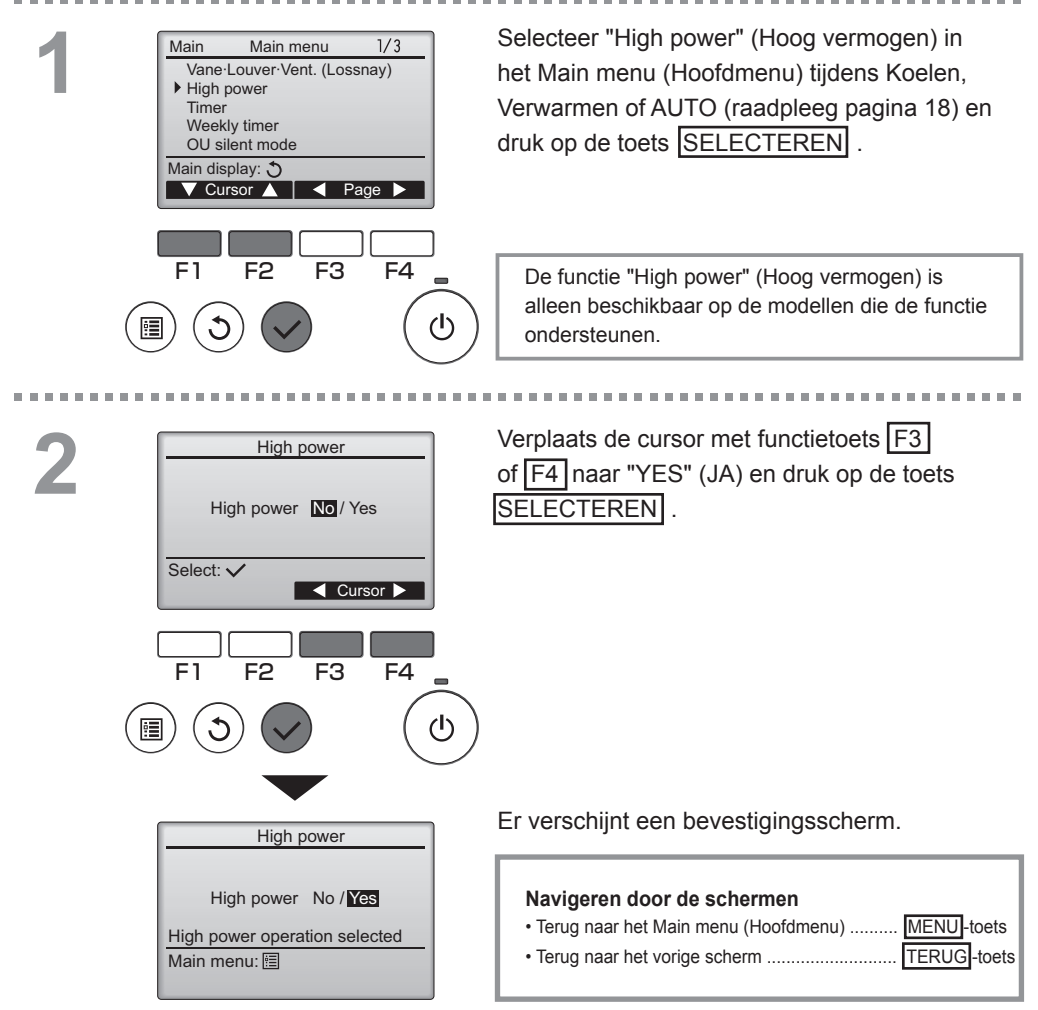

### Clock (Klok)

#### Bediening van toetsen

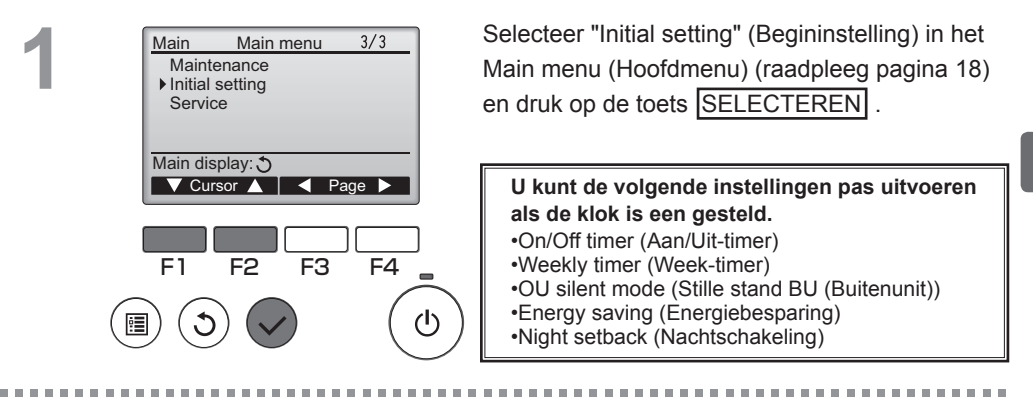

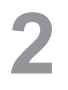

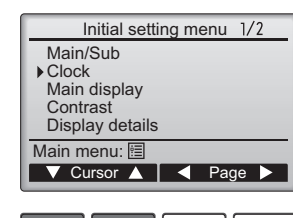

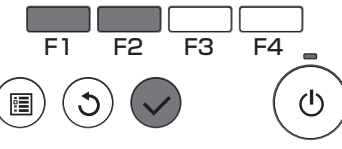

Clock

hh: mm

12: 00

F4

ഗ

F<sub>3</sub>

yyyy/ mm/ dd

2010/ 01/ 01

F2

Select: 🗸

F1

Verplaats de cursor met functietoets F1 of F2 naar "Clock" (Klok) en druk op de toets SELECTEREN.

Verplaats de cursor met functietoets F1 of F2 naar het jaar, maand, datum of minuut.

Verlaag of verhoog de waarde voor het geselecteerde item met de functietoets F3 of F4 en druk op de toets SELECTEREN . Er verschijnt een bevestigingsscherm.

#### Navigeren door de schermen

| • | Terug naar | het Main menu | (Hoofdmenu) | MENU-toets |
|---|------------|---------------|-------------|------------|
|   |            |               |             |            |

Terug naar het vorige scherm ......
 TERUG-toets

### Timer

2

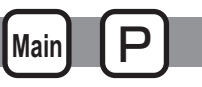

## On/Off timer (Aan/Uit-timer)

#### Bediening van toetsen

. . . . . . . . . . . . . . . . . . .

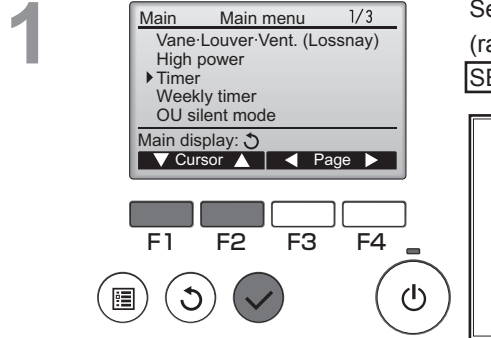

Timer

Yes Off 14:30

No

- min

F3

F4

On/Off timer

Stop in

Setting display: 
Cursor

F1

On 0:50

Repeat No Auto-off

F2

Selecteer "Timer" in het Main menu (Hoofdmenu) (raadpleeg pagina 18) en druk op de toets SELECTEREN .

De On/Off timer (Aan/Uit-timer) zal in de volgende gevallen niet werken: wanneer On/Off timer (Aan/ Uit-timer) is uitgeschakeld, bij een fout, bij controle (in het servicemenu), tijdens proefdraaien, tijdens diagnose van de afstandsbediening, wanneer de klok niet is ingesteld, tijdens het instellen van functies, wanneer het systeem centraal wordt geregeld (wanneer de bedieningshandeling Aan/Uit vanaf de lokale controller is verboden).

De actuele instellingen verschijnen.

Verplaats de cursor naar de On/Off timer (Aan/ Uit-timer) en druk op de toets SELECTEREN.

\_ \_ \_ \_ \_ \_ \_ \_ \_ \_ \_ \_ \_ \_ \_ \_

U

Timer On/Off timer No / Yes 0:50 On 14:30 Off No / Yes Repeat Select: V 🔻 Cursor 🔺 Cursor E1 F2 F3 F4 •

Het scherm voor het instellen van de timer verschijnt.

Maak met functietoets F1 of F2 een keuze uit "On/Off timer" (Aan/Uit-timer), "On" (Aan), "Off" (Uit), of "Repeat" (Herhalen).

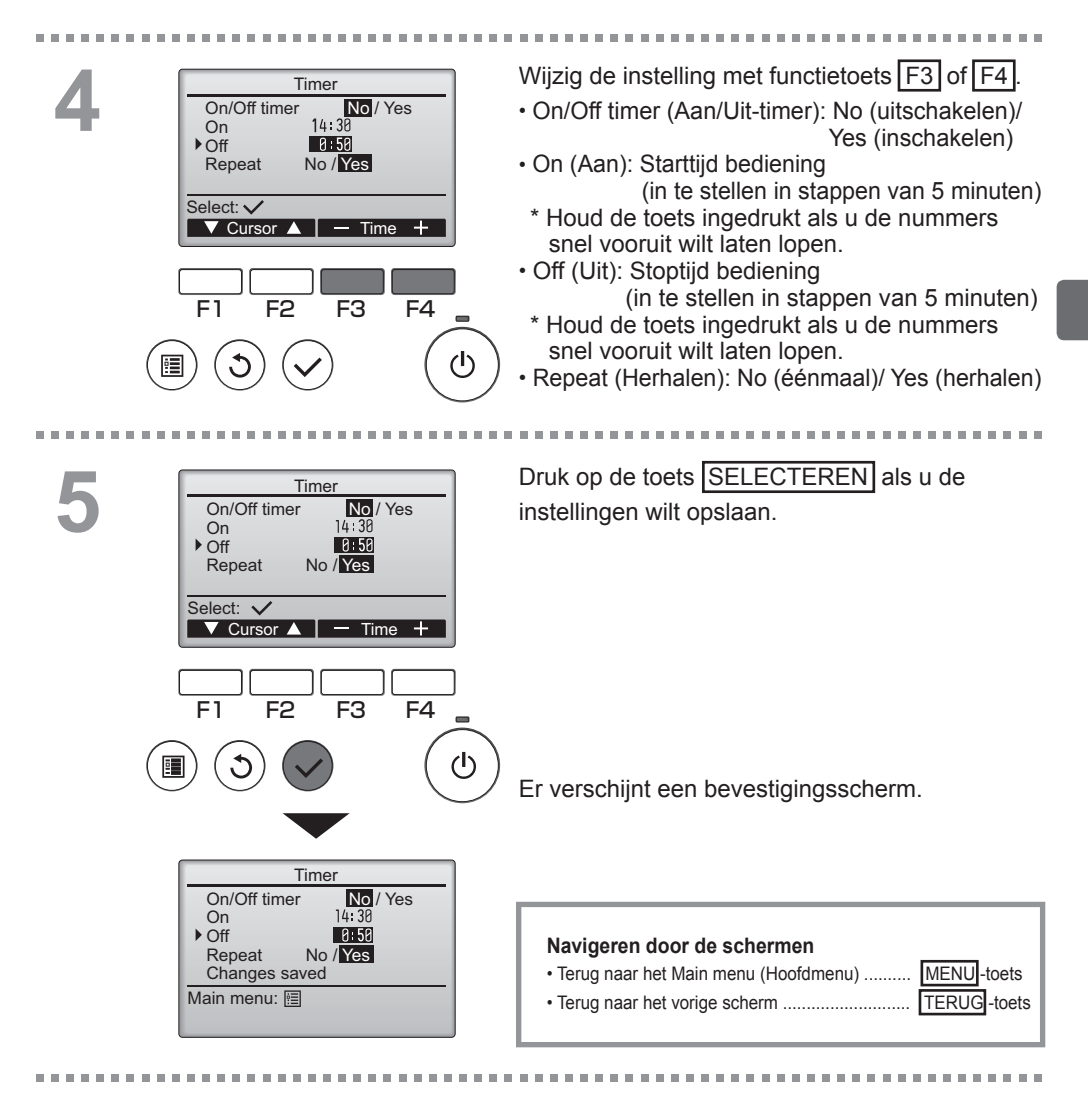

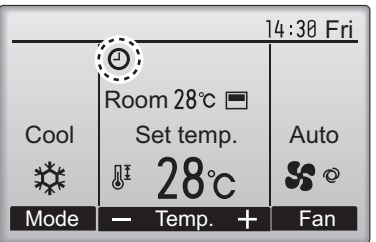

Volledigwanneer de On/Off timer (Aan/Uit-timer) is ingeschakeld.

### Timer

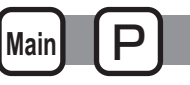

### Auto-Off timer (Auto-Uit-timer)

#### Bediening van toetsen

. . . . . . . . .

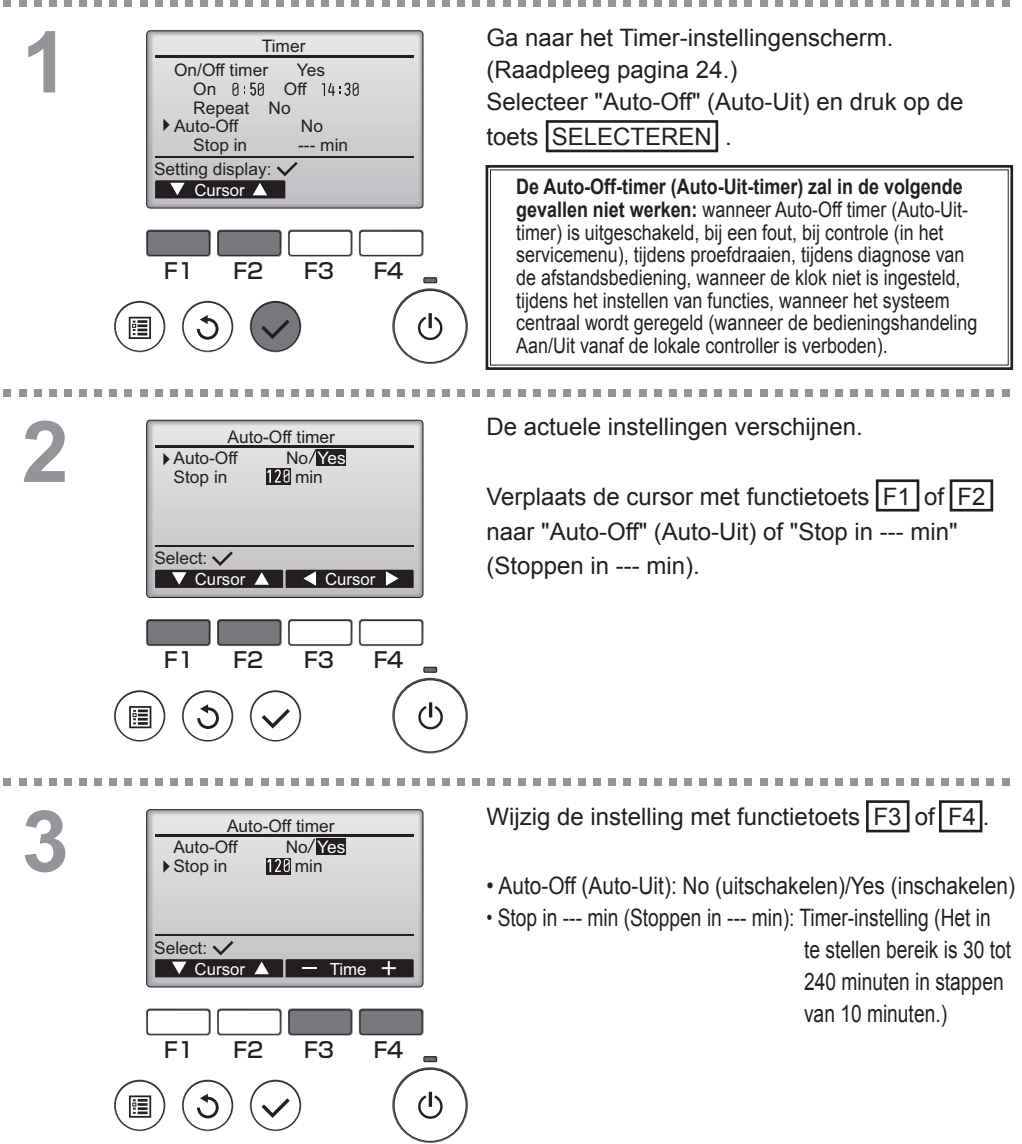

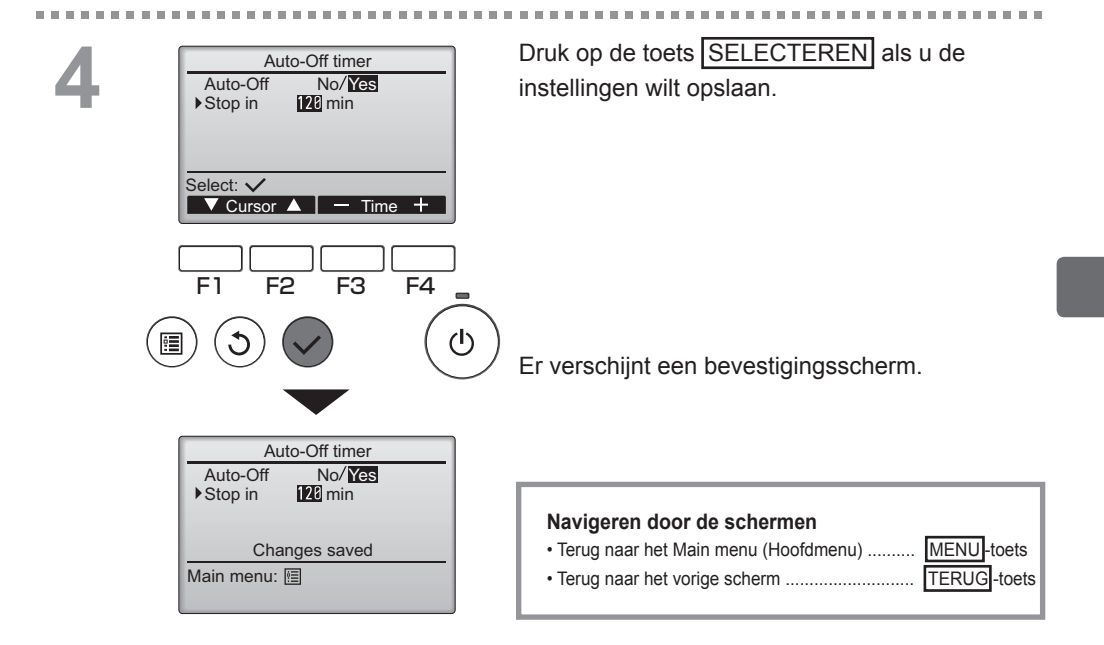

## Weekly timer (Week-timer)

#### Bediening van toetsen

\_ \_ \_ \_ \_ \_ \_

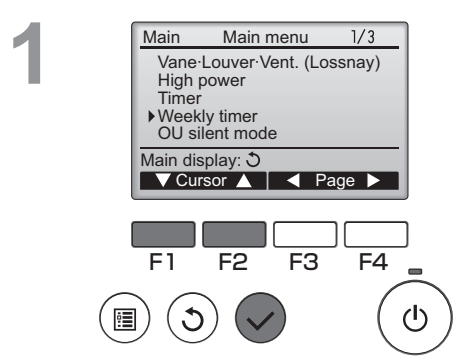

Selecteer "Weekly timer" (Week-timer) in het Main menu (Hoofdmenu) (raadpleeg pagina 18) en druk op de toets SELECTEREN.

Main

De Weekly timer (Week-timer) zal in de volgende gevallen niet werken: wanneer de On/Off timer (Aan/Uit-timer) is ingeschakeld, wanneer de weekly timer (week-timer) is uitgeschakeld, bij een fout, bij controle (in het servicemenu), tijdens proefdraaien, tijdens diagnose van de afstandsbediening, wanneer de klok niet is ingesteld, tijdens het instellen van functies, wanneer het systeem centraal wordt geregeld (wanneer de bedieningshandeling Aan/Uit of temperatuurinstelling vanaf de lokale controller is verboden).

 Weekly timer
 1/2

 Mon Tue Wed Thu Fri Sat Sun

 No.1
 --- C

 2
 --- C

 3
 --- C

 4
 --- C

 Setting display: √

 ✓ day
 Page

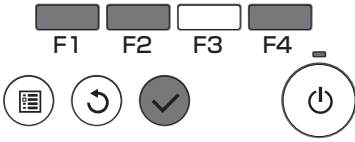

De actuele instellingen verschijnen.

Wanneer u op functietoets F1 of F2 drukt, kunt u de instellingen voor elke dag van de week zien. Druk op functietoets F4 als u de patronen 5 tot en met 8 wilt zien.

Druk op de toets SELECTEREN als u naar het instelscherm wilt gaan.

U kunt de week-timer kunt inschakelen (Yes) en uitschakelen (No) in het scherm dat verschijnt.

Verplaats de cursor met functietoets F3 of F4 naar "Yes" (JA) en druk op de toets SELECTEREN, als u de instelling wilt inschakelen.

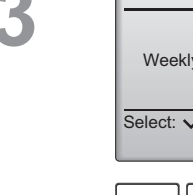

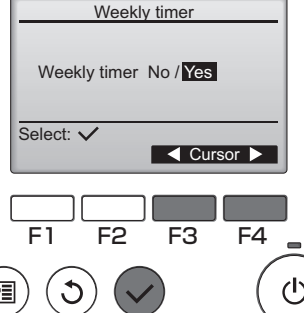

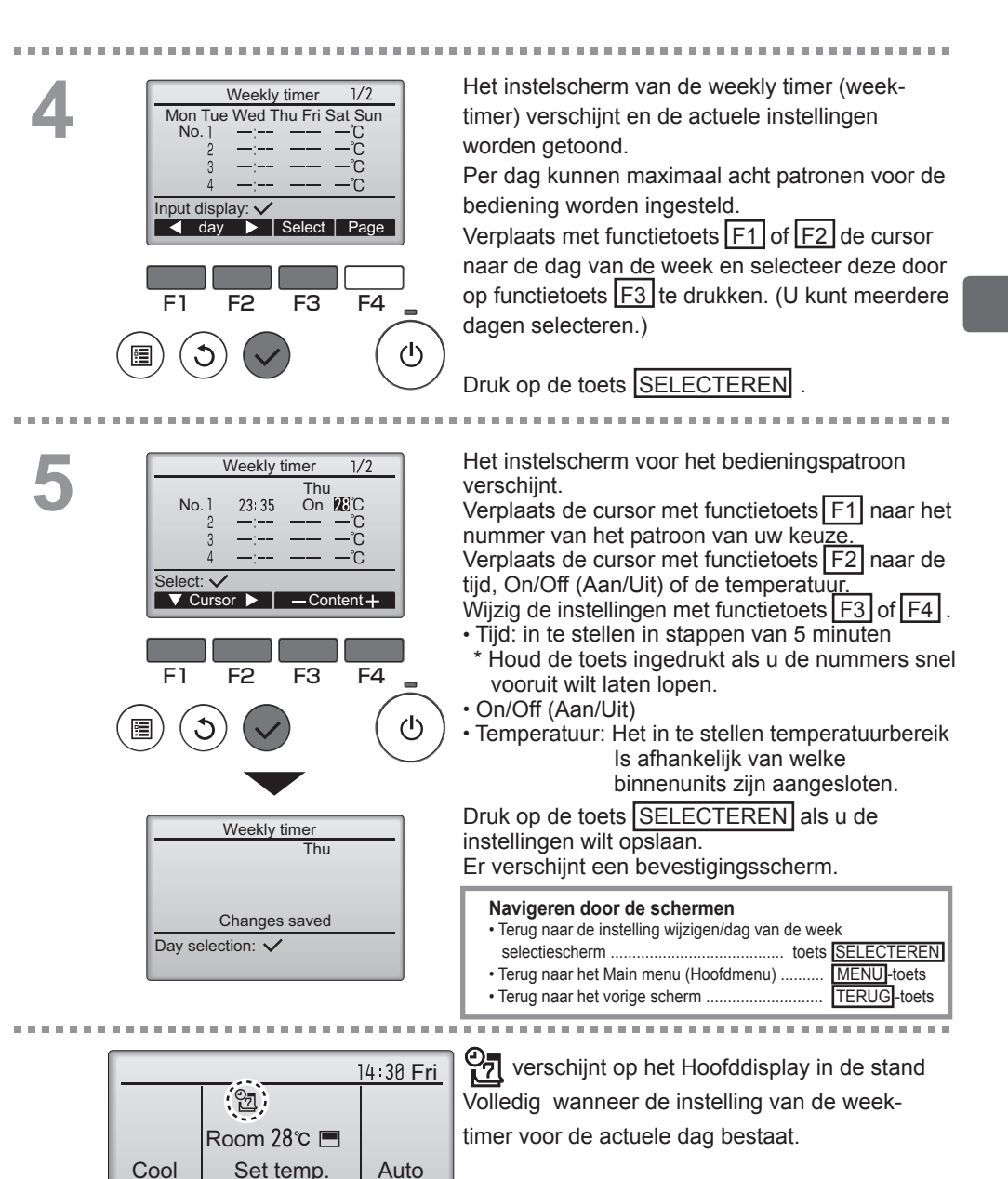

**\$** 0

Fan

Mode

Temp.

Het pictogram verschijnt niet zolang On/Off timer (Aan/Uit-timer) is ingeschakeld.

### OU silent mode (Stille stand BU (Buitenunit))

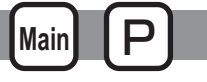

### Omschrijving van de functies

Met deze functie kan de gebruiker de perioden instellen waarin de stille werking van buitenunits voorrang heeft boven temperatuurregeling. Stel iedere dag van de week de start- en stoptijden in voor de stille werking. Maak een keuze voor het niveau van de stille stand uit "Midden" en "Rustig"

### Bediening van toetsen

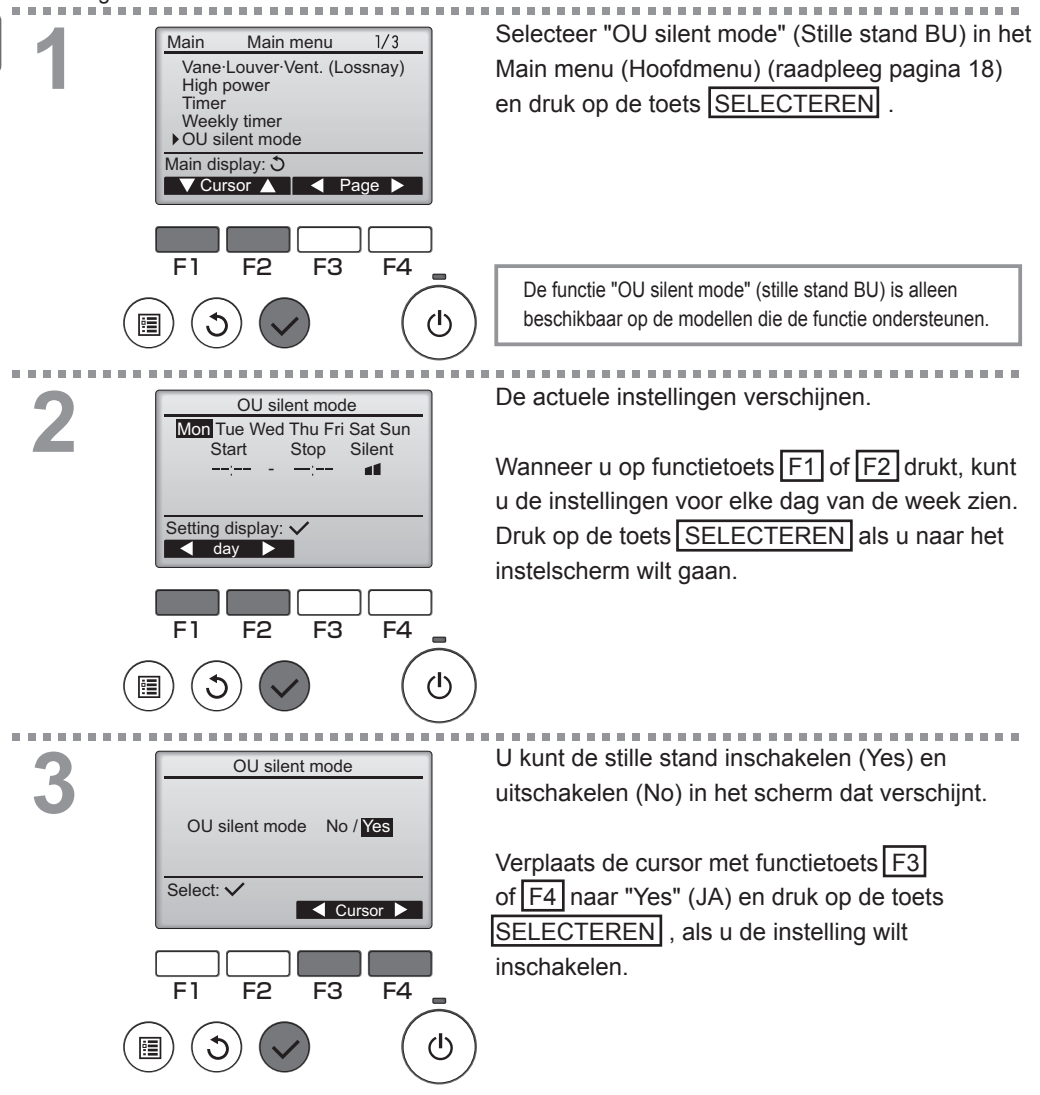

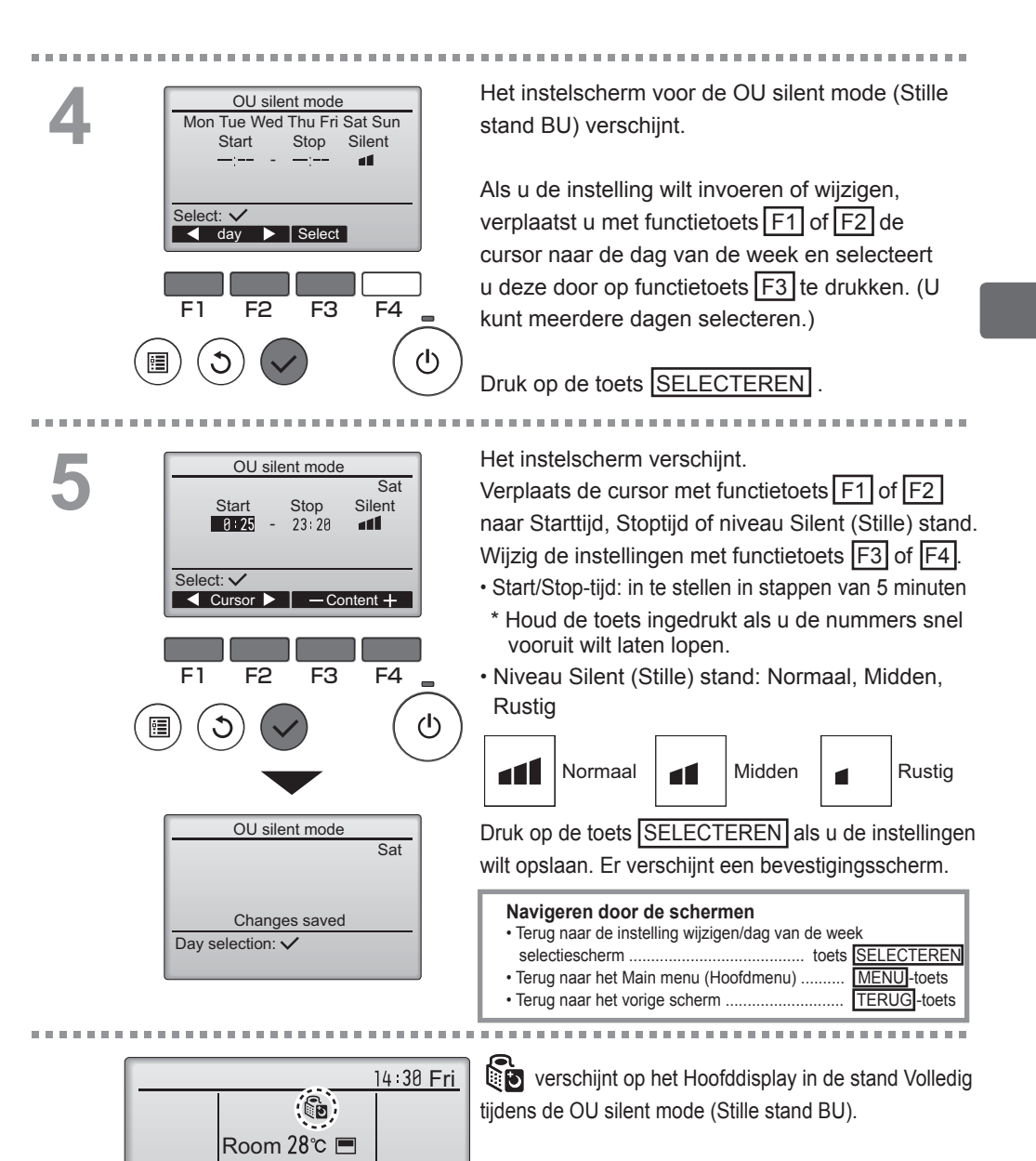

Cool

Mode

Set temp.

Temp.

Auto

Fan

## Restriction (Beperkingen)

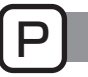

De beperking van het temperatuurbereik instellen

#### Bediening van toetsen

2

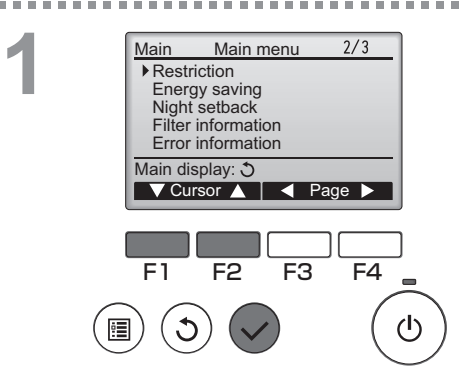

Restriction

25℃ ·

20°C

22°C

Temp. range Yes Cool·Dry

Setting display: V

🔻 Page 🔺

Cool-Dry

Heat

Auto

Cursor

F2

Select:

F1

F2

Heat

Auto

F1

1/2

F4

28°C 25°C

26°C

F4

Cursor

F3

(I)

28°C

25°C

28°C

F3

Temp. range ▶ Temp. range No / Yes

25°C

20°C

24°C

Selecteer "Restriction" (Beperking) in het Main menu (Hoofdmenu) (raadpleeg pagina 18) en druk op de toets SELECTEREN .

De actuele instellingen verschijnen.

Verplaats de cursor met functietoets F1 of F2 naar "Temp. range" (Temp. bereik) en druk op de toets SELECTEREN .

Het scherm voor het instellen van het temperatuurbereik verschijnt.

Verplaats de cursor met functietoets F1 naar "Temp. range" (Temp. bereik), "Cool•Dry" (Koelen•Drogen), "Heat" (Verwarm), of "Auto."

# 4

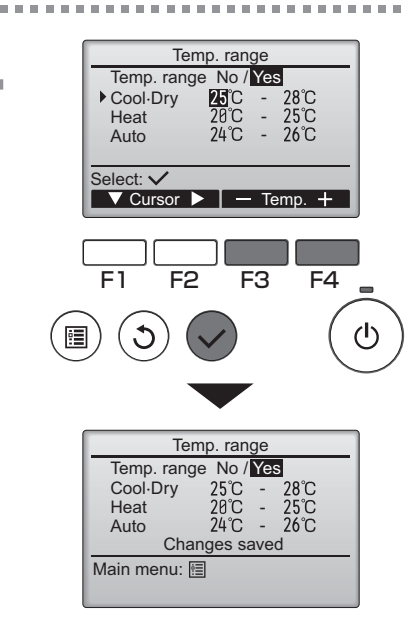

Wijzig de instellingen met functietoets F3 of F4.

- Temp. range (Temp. bereik): No (niet-beperkt) of Yes ( beperkt)
- Cool•Dry (Koelen•Drogen): Boven- en ondergrens temperatuur
- · Heat (Verwarm.): Boven- en ondergrens temperatuur
- Auto: Boven- en ondergrens temperatuur Instelling temperatuurbereik

| Stand            | Ondergrens               | Bovengrens               |
|------------------|--------------------------|--------------------------|
| Cool•Dry (Koelen | 19 ~ 30°C                | 30 ~ 19°C                |
| •Drogen)         | (67 ~ 87°F)              | (87 ~ 67°F)              |
| Heat             | 17 ~ 28°C                | 28 ~ 17°C                |
| (Verwarmen)      | (63 ~ 83°F)              | (83 ~ 63°F)              |
| Auto             | 19 ~ 28°C<br>(67 ~ 83°F) | 28 ~ 19°C<br>(83 ~ 67°F) |

\* Welk bereik kan worden ingesteld is afhankelijk de aangesloten unit.

Druk op de toets SELECTEREN als u de

instellingen wilt opslaan.

Er verschijnt een bevestigingsscherm.

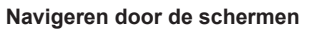

- Terug naar het Main menu (Hoofdmenu) ..... MENU-toets
- Terug naar het vorige scherm ......
   TERUG-toets

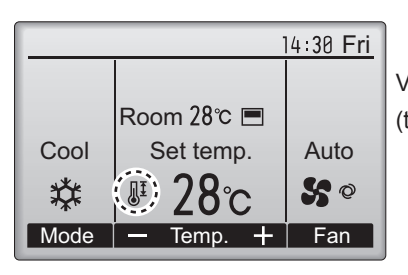

Volledig wanneer het temperature range (temperatuurbereik) beperkt is.

## Restriction (Beperkingen)

Functie bedieningsvergrendeling

#### Bediening van toetsen

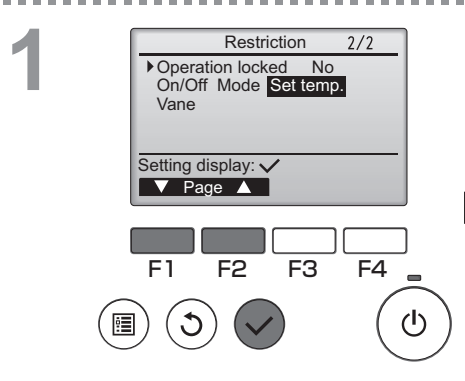

Restriction

–/Locked

-/Locked

-/Locked

–/Locked

F3

Yes

Restriction

Changes saved

On/Off Mode Set temp.

Cursor

F4

(h)

Operation locked No / Yes

On/Off

Set temp.

Cursor 🔺

F2

Operation locked

Vane

Main menu: 🔳

Mode

Vane

Select: 🗸

F1

U schakelt de functie voor bedieningsvergrendeling in door het item "Operation locked" (Bediening vergrendeld) op "Yes" (Ja) in te stellen.

. . . . . . .

Ga naar het instelscherm Restriction (Beperkingen). (Raadpleeg pagina 32.)

Verplaats de cursor naar "Operation locked" (Bediening vergrendeld) en druk op de toets SELECTEREN.

Het scherm voor het uitvoeren van de instellingen voor de functie bedieningsvergrendeling verschijnt.

Verplaats de cursor met functietoets F1 of F2 naar "Operation locked" (Bediening vergrendeld), "On/Off" (Aan/Uit), "Mode" (Stand), "Set temp.," (Temp. instel.) of "Vane" (Waaier).

Wijzig de instellingen met functietoets F3 of F4.

- Operation locked (Bediening vergrendeld): No (uitschakelen)/Yes (inschakelen)
- On/Off (Aan/Uit): Bediening Aan/Uit
- Mode (Stand): Instelling bedieningsstand
- · Set temp. (Temp. instel.): Instelling vooraf ingest. temp.
- Vane (Waaier): Waaierinstelling

Druk op de toets SELECTEREN als u de instellingen wilt opslaan.

Er verschijnt een bevestigingsscherm.

#### Navigeren door de schermen

- Terug naar het Main menu (Hoofdmenu) ....... MENU
- Terug naar het vorige scherm .....

MENU-toets

-" / "Locked" (Vergrendeld)

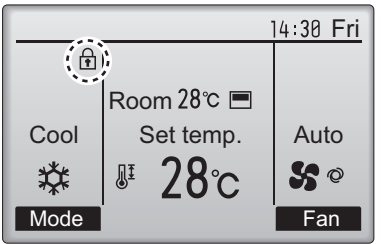

verschijnt in het Hoofddisplay in de stand Volledig wanneer de de functie bedieningsvergrendeling is ingeschakeld.

De bedieningsgids die hoort bij de vergrendelde functie wordt onderdrukt.

(Wanneer Set temp. (Temp. instel.) vergrendeld is)

## Energy saving (Energiebesparing)

Automatisch terug naar de vooraf ingestelde temperatuur

### Bediening van toetsen

2

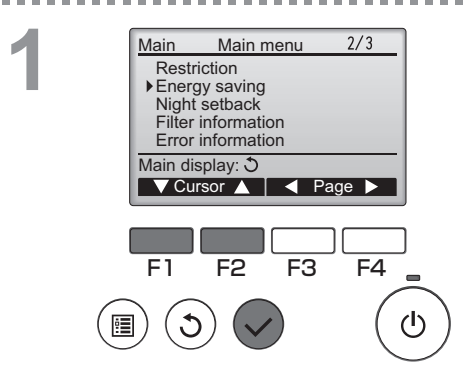

Energy saving

n Yes 60 min, 30℃

No

F3

Auto return

No / Yes

Cursor

F4

F3

F4

(h)

60 min, 25℃

Mon Tue Wed Thu Fri Sat Sun

▶Auto return

Cool:

Heat: Schedule

Setting display: V

🗸 Cursor 🔺

▶Auto return

Select: V

F1

Cool: After 60 min

Cursor 🔺

F2

back to 30°C Heat: After 60 min back to 25°C

F2

F1

Selecteer "Energy saving" (Energiebesparing) in het Main menu (Hoofdmenu) (raadpleeg pagina 18) en druk op de toets SELECTEREN .

Main

De actuele instellingen verschijnen.

Verplaats de cursor met functietoets F1 of F2 naar "Auto return" (Auto-terug) en druk op de toets SELECTEREN.

Het scherm voor het invoeren van instellingen voor het automatisch terugkeren naar de vooraf ingestelde temperatuur verschijnt.

Verplaats de cursor met functietoets F1 of F2 naar "Auto return" (Auto-terug), "Cool" (Koelen), of "Heat" (Verwarm).

| Auto return<br>Auto return<br>No / Yes<br>Cool: After 60 min<br>back to 30°C<br>Heat: After 60 min<br>back to 25°C<br>Select: ✓<br>Cursor A -Content-<br>F1 F2 F3 F4<br>()<br>() | <ul> <li>Wijzig de instellingen met functietoets F3 of F4.</li> <li>Auto return (Auto-terug): No (uitschakelen)/<br/>Yes (inschakelen)</li> <li>Cool (Koelen): Het bereik voor de timer-instelling<br/>30 tot 120 minuten in stappen<br/>van 10 minuten.<br/>Het instelbereik voor de<br/>temperatuur is 19 tot 30°C<br/>(67 ~ 87°F)</li> <li>Heat (Verwarm.): Het bereik voor de timer-instelling<br/>30 tot 120 minuten in stappen van<br/>10 minuten.<br/>Het instelbereik voor de<br/>temperatuur is 17 tot 28°C<br/>(63 tot 83°F).</li> </ul> |
|----------------------------------------------------------------------------------------------------|----------------------------------------------------------------------------------------------------|
| Auto return       Auto return       Yes       Cool:     60 min, 30°C       Heat:     60 min, 25°C       Changes saved       Main menu:                                           | Druk op de toets SELECTEREN als u de instellingen wilt<br>opslaan. "Koelen" omvat de standen "Drogen" en "AUTO<br>koelen" en "Verwarm" omvat de stand "AUTO Verwarmen".<br>Het scherm voor het instellen van het<br>geselecteerde item verschijnt.<br>Navigeren door de schermen                                                                                                    |
|                                                                                                    | Terug naar het Main menu (Hoofdmenu) MENU-toets     Terug naar het vorige scherm                                                                                                    |

De hierboven vermelde instellingen zijn niet effectief wanneer het Temp. range (Temp.bereik) beperkt is en wanneer het systeem centraal geregeld wordt (wanneer het instellen van het Temp. range (Temp.-bereik) op de lokale controller verboden is).

<Voorbeeldschermen wanneer de functie Auto return (Auto-terug) is ingeschakeld>

Voorbeeld: De Set temp. (Ingestelde temp.) verlagen naar 24°C (75°F). 60 minuten later is de Set temp. (Ingestelde temp.) terug op 28°C (83°F).

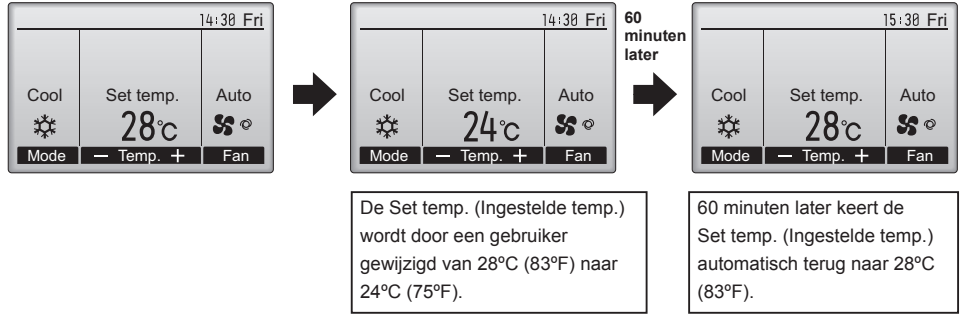

## Energy saving (Energiebesparing)

Main P

Het bedieningsschema voor energiebesparing instellen

### Bediening van toetsen

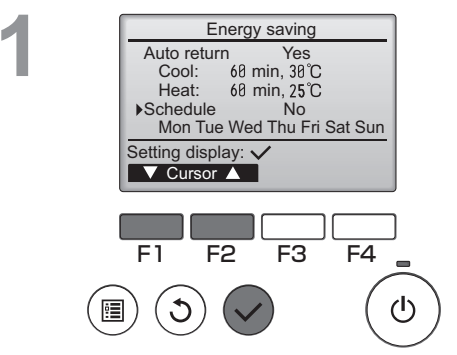

Energy saving

Mon Tue Wed Thu Fri Sat Mon

 $\sim$ 

F3

F4

(I)

No

Setting display:

F2

day

F1

Ga naar het instelscherm "Energy saving" (Energiebesparing). (Raadpleeg pagina 36.)

Verplaats de cursor naar "Schedule" (Schema), en druk op de toets SELECTEREN .

U kunt het schema zien in het scherm dat verschijnt.

Wanneer u op functietoets F1 of F2 drukt, kunt u de instellingen voor elke dag van de week zien. Druk op de toets SELECTEREN als u naar het instelscherm wilt gaan.

Energy saving Energy saving No / Yes Select: ✓ F1 F2 F3 F4

U kunt het bedieningsschema Energiebesparing inschakelen (Yes) / uitschakelen (No) in het scherm dat verschijnt.

Selecteer "No" (Nee) of "Yes" (Ja) met functietoets F3 of F4.

Druk op de toets <u>SELECTEREN</u> en ga naar het selectiescherm voor het instellen van verandering/dag van de week.

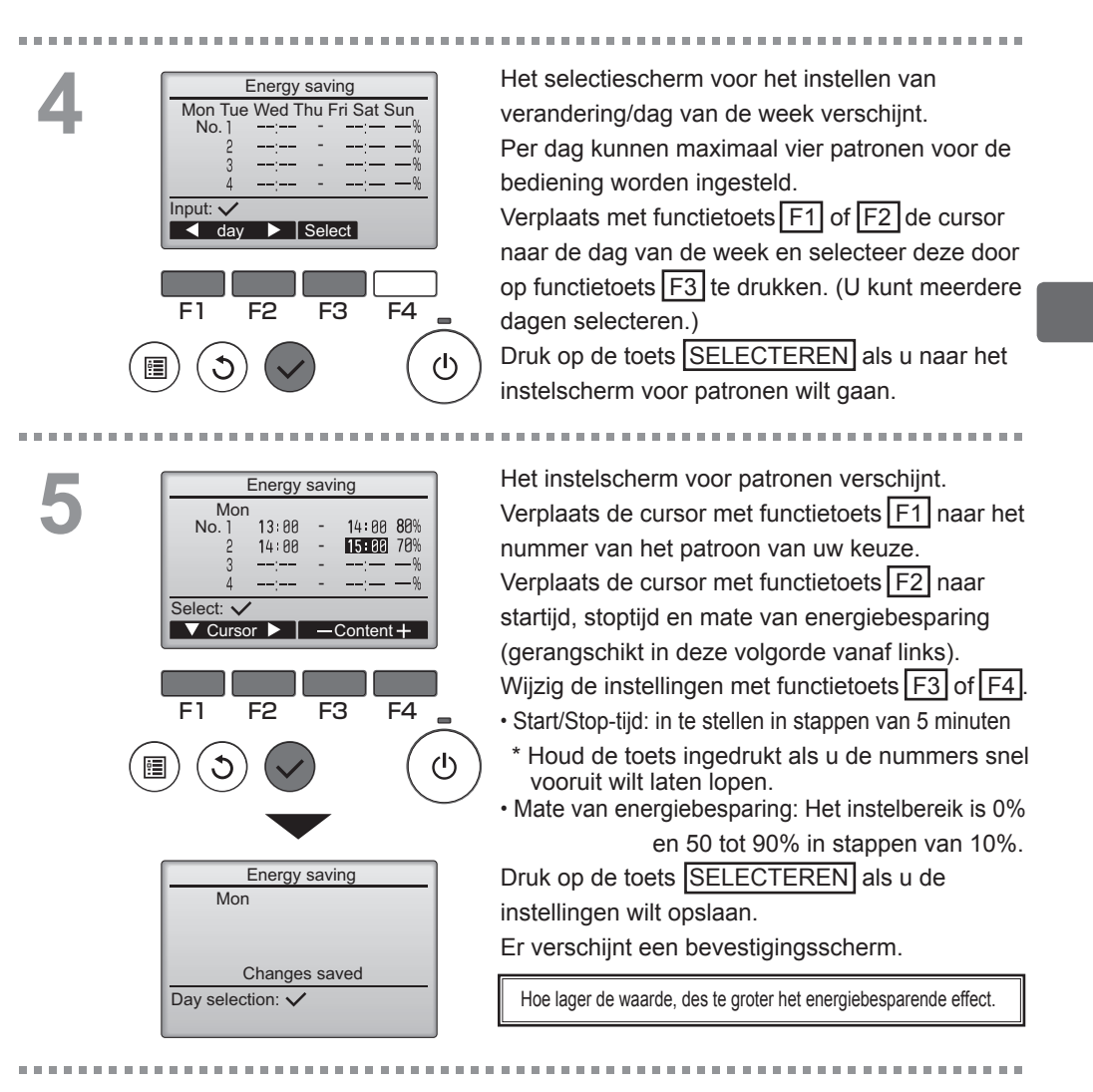

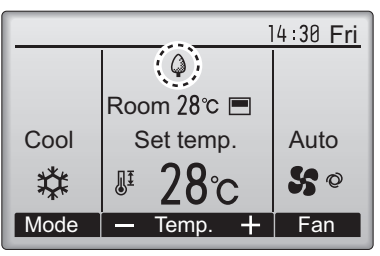

verschijnt in het Hoofddisplay in de stand Volledig wanneer de unit wordt bediend in de stand voor energiebesparing.

- Navigeren door de schermen • Terug naar de instelling wijzigen/dag van de week selectiescherm ...... toets <u>SELECTEREN</u> • Terug naar het Main menu (Hoofdmenu) ........ <u>MENU</u>-toets
  - Terug naar het Main menu (Hoofdmenu) .......
     MENU-toets
     Terug naar het vorige scherm .....
     TERUG-toets
    - 39

## Night setback (Nachtschakeling)

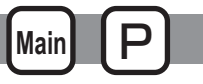

### Omschrijving van de functies

Deze regelfunctie start de verwarming wanneer de regelobjectgroep gestopt is en de kamertemperatuur daalt onder de ondergrens van de vooraf ingestelde temperatuur. Ook start deze regelfunctie het koelen wanneer de regelobjectgroep gestopt is en de kamertemperatuur stijgt boven de bovengrens van de vooraf ingestelde temperatuur.

De functie Night setback (Nachtschakeling) is niet beschikbaar als de bediening en de instelling van de temperatuur worden geregeld met de afstandsbediening.

Als de kamertemperatuur wordt gemeten door de aanzuigtemperatuurcensor van de airconditioner, zal misschien niet een nauwkeurige meting van de temperatuur worden verkregen wanneer de airconditioner niet actief is of wanneer de lucht niet schoon is. Schakel in dat geval de sensor over op een sensor op afstand (PAC-SE40TSA/PAC-SE41TS-E) of op een regelsensor op afstand.

Bediening van toetsen

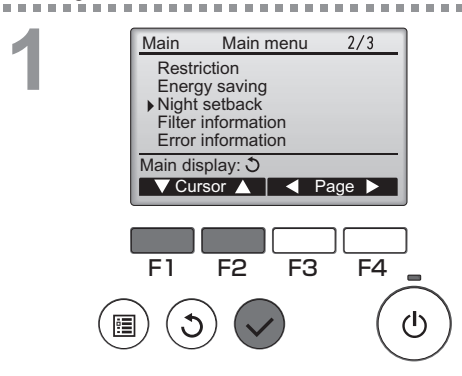

Selecteer "Night setback" (Nachtschakeling) in het Main menu (Hoofdmenu) (raadpleeg pagina 18) en druk op de toets SELECTEREN.

De actuele instellingen verschijnen.

Druk op de toets SELECTEREN als u naar het instelscherm wilt gaan.

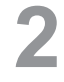

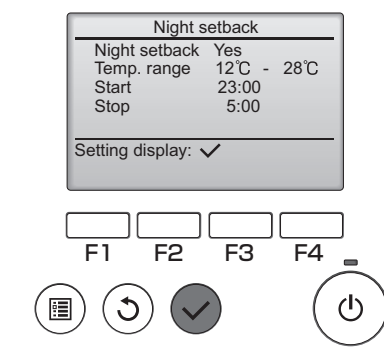

. . . . . . .

|                                   | Night s         | etback                              |        |        |
|-----------------------------------|-----------------|-------------------------------------|--------|--------|
| Night s<br>Temp.<br>Start<br>Stop | etback<br>range | No / Yes<br>12°C -<br>23:00<br>5:00 | 28°C   |        |
| Select: V<br>V Curs               | or 🕨            | — Con                               | tent + |        |
| F1                                | F2              | F3                                  | F4     |        |
| ) ()                              |                 |                                     |        | _<br>ل |
|                                   |                 |                                     |        |        |
|                                   | Night s         | etback                              |        |        |
| ▶ Night s                         | etback          | No / Yes                            | 5      |        |

Temp. range 12°C ·

Changes saved

Start

Stop

Main menu: 🗐

23:00

5:00

28°C

Verplaats de cursor met functietoets F1 of F2 naar Night setback (Nachtschakeling) No (uitschakelen)/Yes (inschakelen), Temp. range (Temp.-bereik), Starttijd of Stoptijd. Wijzig de instellingen met functietoets F3 of F4

• Temp. range (Temp. bereik): U kunt de ondergrens voor de

temperatuur (voor verwarming) en de bovengrens voor de temperatuur (voor koeling) instellen. Het temperatuurverschil tussen de onder- en bovengrens moet 4°C (8°F) of meer zijn. \* Welk bereik kan worden ingesteld is afhankelijk de aangesloten binnenunits.

- Start/Stop-tijd: in te stellen in stappen van 5 minuten
- \* Houd de toets ingedrukt als u de nummers snel vooruit wilt laten lopen.

Druk op de toets SELECTEREN als u de instellingen wilt opslaan. Er verschijnt een bevestigingsscherm.

### Navigeren door de schermen

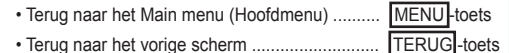

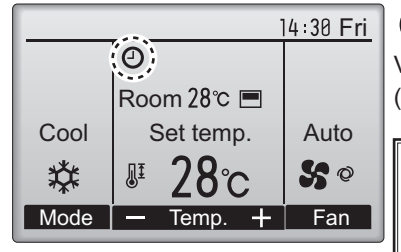

Volledig wanneer de de functie Night setback (Nachtschakeling) is ingeschakeld.

De Night setback (Nachtschakeling) zal in de volgende gevallen niet werken: wanneer de unit in bedrijf is, wanneer de functie Night setback (Nachtschakeling) is uitgeschakeld, bij een fout, bij controle (in het servicemenu), tijdens proefdraaien, tijdens diagnose van de afstandsbediening, wanneer de klok niet is ingesteld, tijdens het instellen van functies, wanneer het systeem centraal wordt geregeld (wanneer de bedieningshandeling Aan/Uit of temperatuurinstelling vanaf de lokale controller is verboden).

### Manual vane angle (Handmatige waaierhoek)

#### Bediening van toetsen

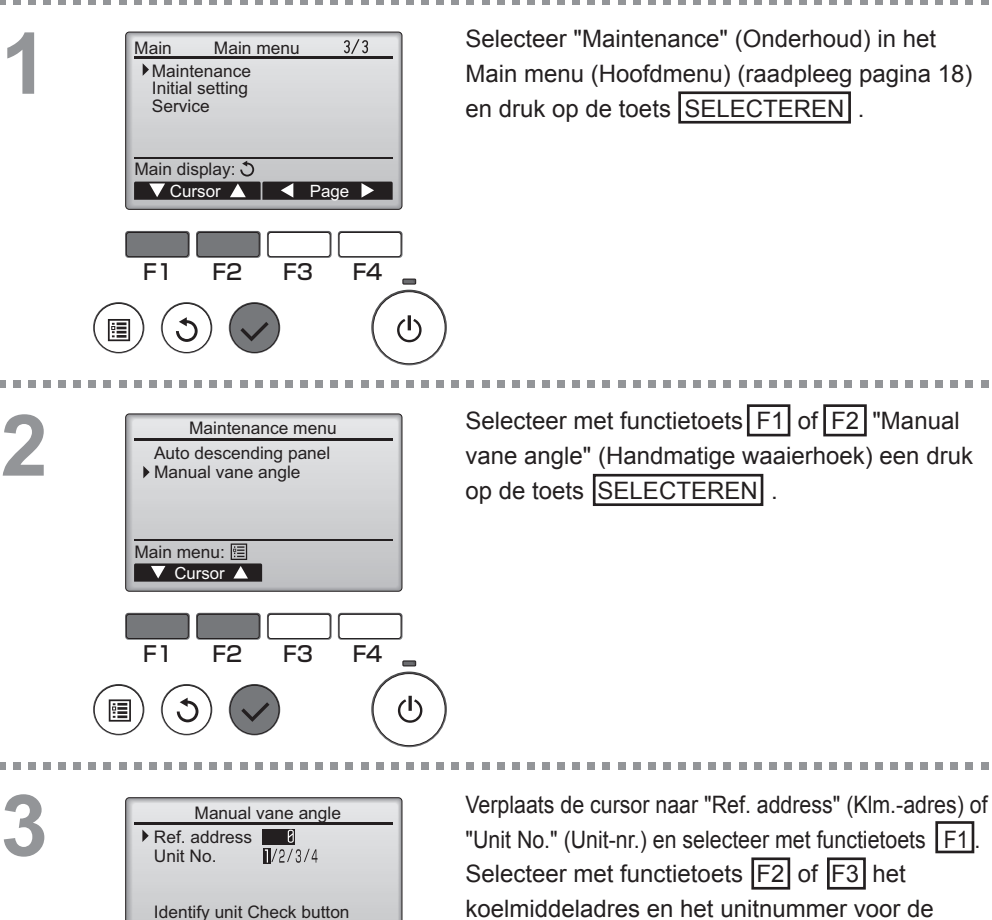

units waarvan u de waaiers vast wilt zetten en druk op de toets SELECTEREN.

- Ref. address (Klm.- adres): Koelmiddeladres
- Unit No. (Unit-nr.): 1, 2, 3, 4
- Druk op functietoets F4 als u de selectie van de

OFF

Main

Het scherm links toont een voorbeeld-display van units Mr. Slim. Op City Multi wordt "M-NET address" (M-NET-adres) getoond in plaats van "Ref. address" (KIm.-adres) en het "Unit No." (Unit-nr) wordt niet getoond.

Input display: 🗸

▼Cursor — Address + Check

F3

F4

()

4

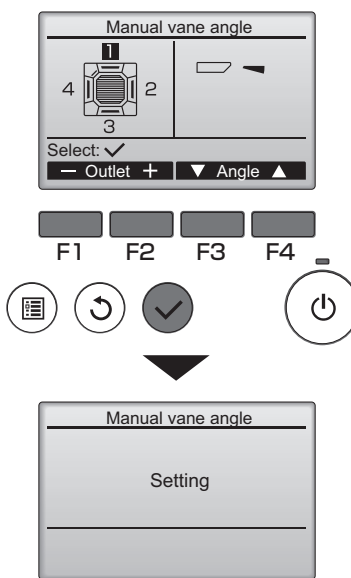

De actuele waaierinstelling verschijnt.

Selecteer met functietoets F1 of F2 de uitgangen van uw keuze van 1 tot en met 4.

• Outlet (Uitgang): "1," "2," "3," "4," en "1, 2, 3, 4, (alle uitgangen)"

Doorloop met functietoets F3 of F4 de opties in de volgorde "Geen instelling (reset)", "Stap 1", "Stap 2", "Stap 3", "Stap 4", en "Stap 5". Selecteer de instelling van uw keuze.

✓ ■ Waaierinstelling

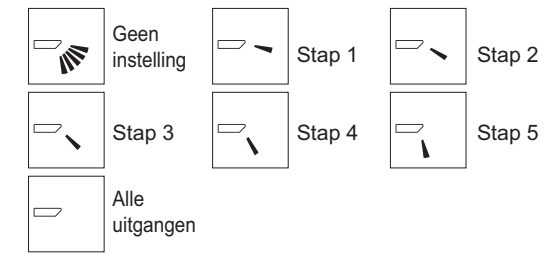

Druk op de toets SELECTEREN als u de instellingen wilt opslaan.

Er verschijnt een scherm waarop wordt aangeduid dat de instelinformatie wordt verzonden.

De wijzigingen in de instellingen worden uitgevoerd op de geselecteerde uitgang. Het scherm keert automatisch terug naar het scherm dat hierboven wordt getoond (stap 4) wanneer de overdracht voltooid is.

Voerde instellingen uit voor andere uitgangen en volgt daarbij dezelfde procedure.

Navigeren door de schermen

- Terug naar het Main menu (Hoofdmenu) ...... MENU-toets
- Terug naar het vorige scherm ...... TERUG-toets

## Main display (Hoofddisplay)

#### Bediening van toetsen

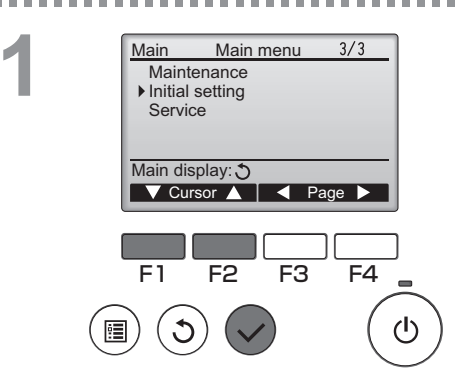

Selecteer "Initial setting" (Begininstelling) in het Main menu (Hoofdmenu) (raadpleeg pagina 18) en druk op de toets <u>SELECTEREN</u>.

2

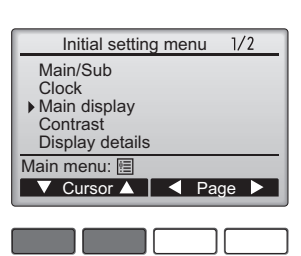

Verplaats de cursor met functietoets F1 of F2 naar het "Main display" (Hoofddisplay) en druk op de toets SELECTEREN .

F1 F2 F3 F4

Main display

Full / Basic

F2

Cursor

F4

F3

Select: 🗸

F1

Selecteer "Full" (Volledig) of "Basic" (Eenvoudig) (raadpleeg pagina 8) met functietoets F3 of F4 en druk daarna op de toets SELECTEREN.

Er verschijnt een bevestigingsscherm.

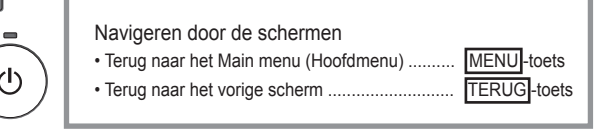

### Contrast

Bediening van toetsen

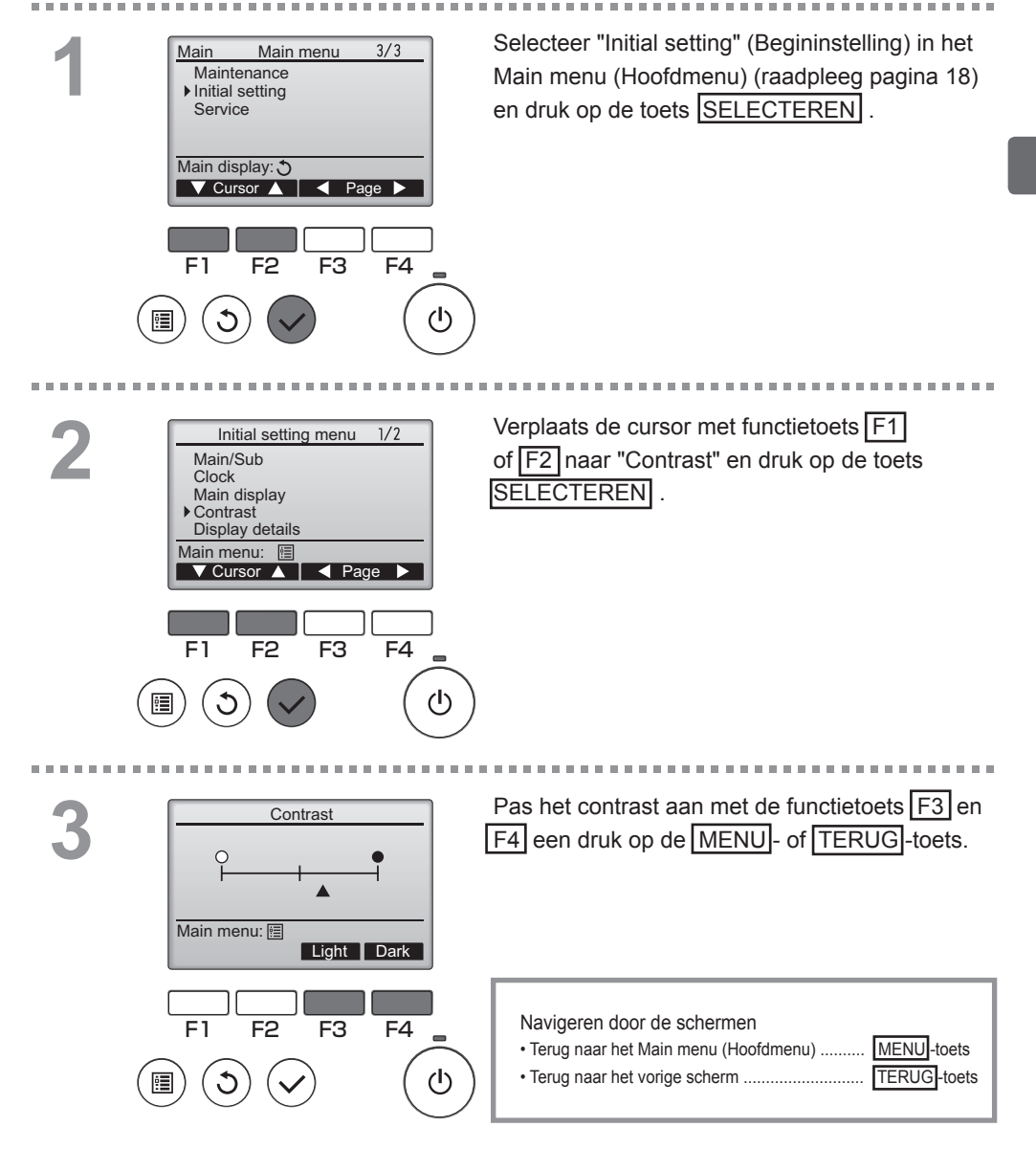

### Language selection (Taalselectie)

### Omschrijving van de functies

U kunt de taal van uw keuze instellen. De taalopties zijn Engels, Frans, Duits, Spaans, Italiaans, Portugees, Zweeds en Russisch.

### Bediening van toetsen

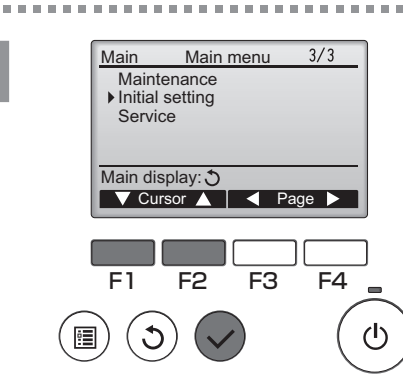

Selecteer "Initial setting" (Begininstelling) in het Main menu (Hoofdmenu) (raadpleeg pagina 18) en druk op de toets SELECTEREN.

\_ \_ \_ \_ \_ \_ \_ \_ \_ \_ \_ \_ \_ \_ \_

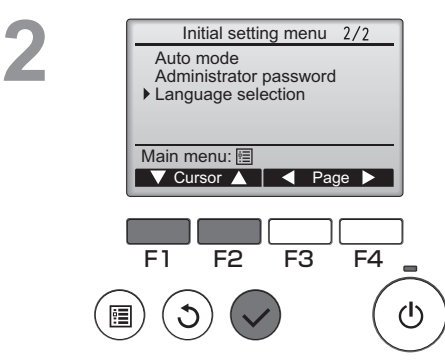

Verplaats de cursor met functietoets F1 of F2 naar "Language selection" (Taalselectie) en druk op de toets SELECTEREN].

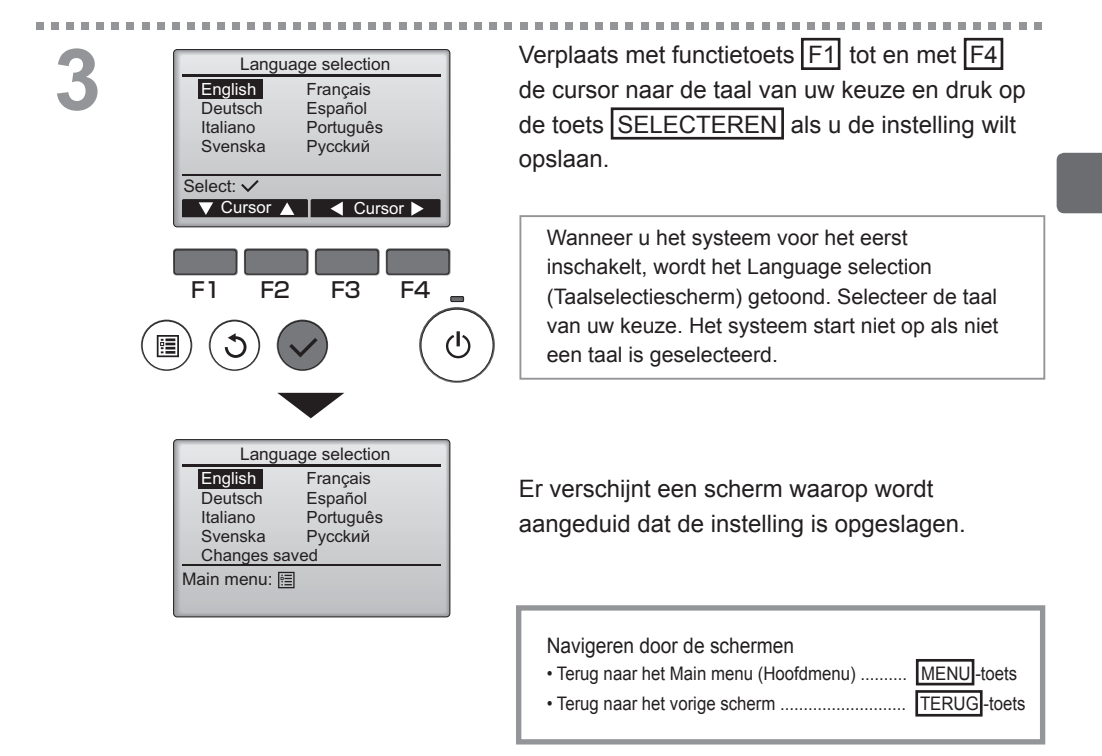

# Onderhoud

## Filter information (Filterinformatie)

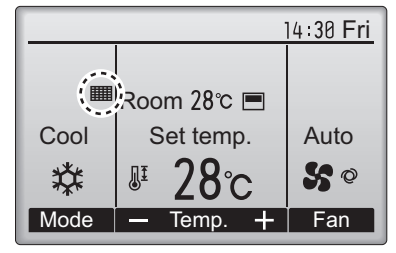

verschijnt in het Hoofddisplay in de stand Volledig wanneer het tijd is voor het reinigen van de filters.

Was, reinig of vervang de filters wanneer dit teken verschijnt.

Raadpleeg de installatiehandleiding van de binnenunit voor nadere bijzonderheden.

#### Bediening van toetsen

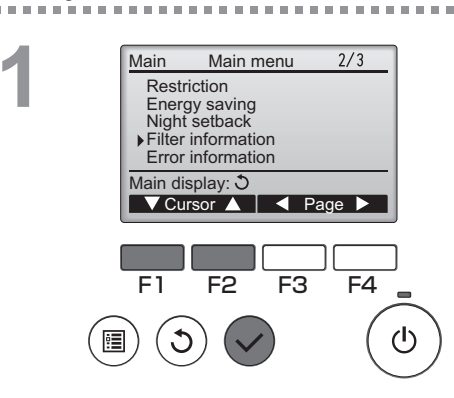

Selecteer "Filter information" (Filter informatie) in het Main menu (Hoofdmenu) (raadpleeg pagina 18) en druk op de toets SELECTEREN .

2

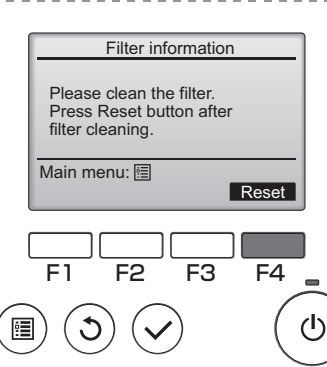

Druk op functietoets F4 als u het filterteken wilt

resetten.

In de Instructiehandleiding van de binnenunit vindt u instructies voor het reinigen van het filter.

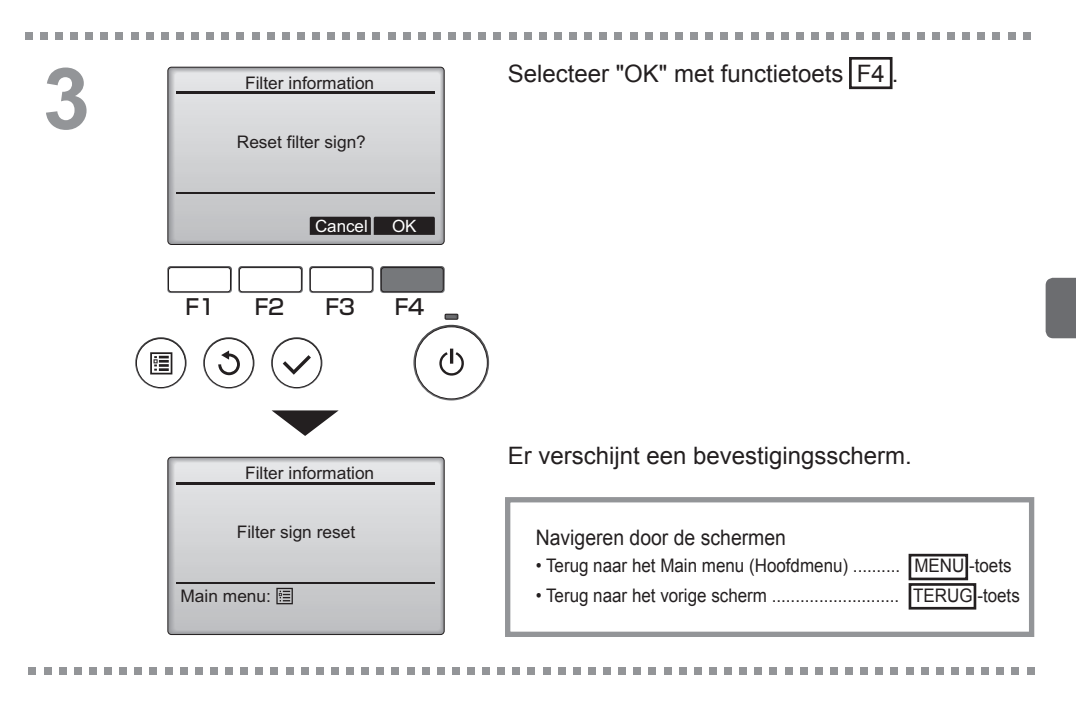

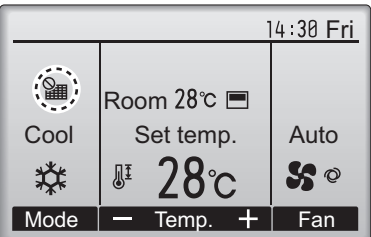

Wanneer de wordt getoond in het Hoofddisplay in de stand Volledig, wordt het systeem centraal geregeld en kan het filterteken niet worden gereset.

Als twee of meer binnenunits zijn aangesloten, kan ,afhankelijk van het type filter, de timing voor het reinigen van het filter voor de beide units verschillen.

Het pictogram **###** verschijnt wanneer de filter op de hoofdunit moet worden gereinigd.

Wanneer het filter te kunnen wordt gereset, wordt de cumulatieve bedieningstijd van alle units gereset.

Het pictogram verschijnt volgens schema na een bepaalde bedieningsduur, waarbij ervan wordt uitgegaan Dat dat binnenunits Zijn geïnstalleerd in een ruimte met een gewone luchtkwaliteit. Afhankelijk van de luchtkwaliteit zal de filter misschien vaker moeten worden gereinigd.

De cumulatieve tijd voor de reiniging van filters is afhankelijk van het model.

# Oplossen van problemen

### Error information (Foutinformatie)

Wanneer er een fout optreedt, verschijnt het volgende scherm. Controleerde foutstatus, stop de werking van het systeem en vraagt advies aan uw dealer.

Bediening van toetsen

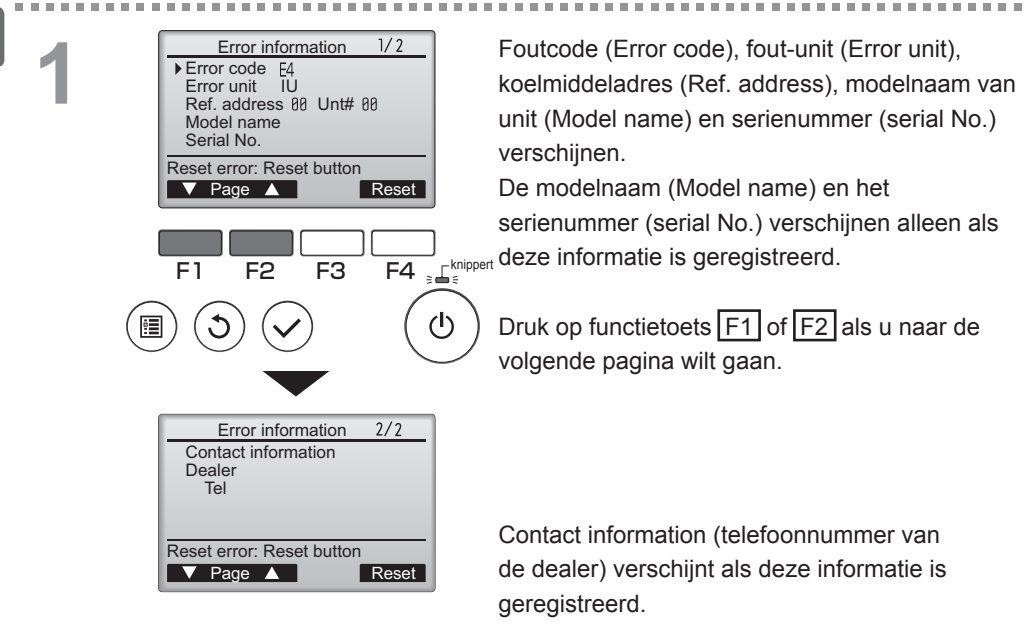

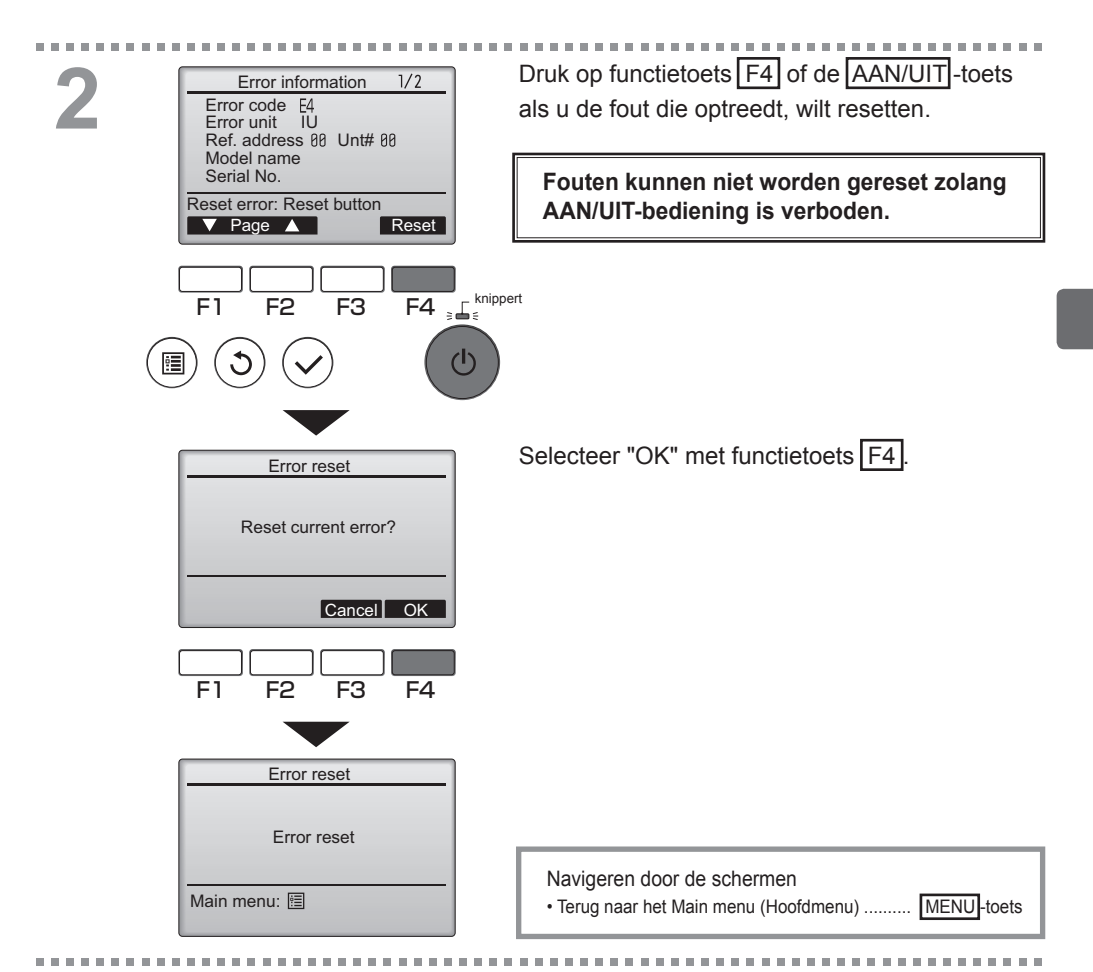

## De foutinformatie controleren

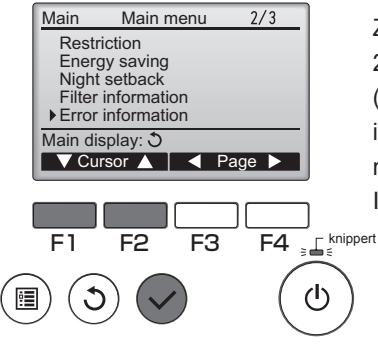

Zolang er geen fouten optreden, kunt u pagina 2/2 van de error information (foutinformatie) (raadpleeg pagina 50) inzien als u "Error information" (Foutinformatie) selecteert in het Main menu (Hoofdmenu) (raadpleeg pagina 18). In dit scherm kunt u geen fouten resetten.

# Specificaties

# Controller-specificaties

|                           | Specificatie                                                                                                    |  |  |  |  |
|---------------------------|----------------------------------------------------------------------------------------------------|--|--|--|--|
| Afmeting van het product  | $120(B) \times 120(H) \times 19(D) mm (4 3/4 \times 4 3/4 \times 3/4 [in])$<br>(het uitstekende gedeelte niet inbegrepen) |  |  |  |  |
| Nettogewicht              | 0,25 kg (9/16 lb.)                                                                                                    |  |  |  |  |
| Nominale voedingsspanning | 12 VDC (geleverd door binnenunits)                                                                                        |  |  |  |  |
| Stroomverbruik            | 0,3 W                                                                                                    |  |  |  |  |
| Gebruiksomgeving          | Temperatuur 0 ~ 40°C (32 ~ 104°F)<br>Vochtigheid 30 ~ 90% RV (zonder condens)                                             |  |  |  |  |
| Materiaal                 | Paneel: PMMA<br>Hoofdtoestel: PC + ABS                                                                                    |  |  |  |  |

# Functielijst (m.i.v. 1 december 1 2010)

|                     |                                                                                   | C: Ondersteund X: Niet-ondersteund |          |                        |  |  |
|---------------------|-----------------------------------------------------------------------------------|------------------------------------|----------|------------------------|--|--|
|                     | Functie                                                                           | City Multi                         | Mr. Slim | Vereist wachtwoord     |  |  |
| Operation/Display   | Power ON/OFF (Aan/uit)                                                            | 0                                  | 0        | -                      |  |  |
| (Bediening/Display) | (Display) Operation mode switch (Bedieningsstandenschakelaar                      |                                    | 0        | -                      |  |  |
|                     | Room temperature setting (Kamertemperatuurinstelling)                             |                                    |          | -                      |  |  |
|                     | Fan speed setting (Ventilatorsnelheidinstelling)                                  | 0                                  | 0        | -                      |  |  |
|                     | Vane angle setting (Waaierhoekinstelling)                                         | 0                                  | 0        | -                      |  |  |
|                     | Louver setting (Jaloezie-instelling)                                              | 0                                  | 0        | -                      |  |  |
|                     | Ventilation setting (Ventilatie-instelling)                                       | 0                                  | 0        | -                      |  |  |
|                     | High power operation (Werking bij Hoog vermogen)                                  | ×                                  | 0        | -                      |  |  |
|                     | Auto descending panel (Auto-neerwaarts paneel)                                    | 0                                  | 0        | -                      |  |  |
|                     | Backlight (Achtergrondverlichting)                                                | 0                                  | 0        | -                      |  |  |
|                     | Contrast setting (Contrastinstelling)                                             | 0                                  | 0        | -                      |  |  |
|                     | Main display mode switch (Standenschakelaar Hoofddisplay)                         | 0                                  | 0        | -                      |  |  |
|                     | Clock setting (De klok instellen)                                                 | 0                                  | 0        | -                      |  |  |
|                     | Clock display format setting (Instelling indeling klokweergave)                   | 0                                  | 0        | -                      |  |  |
|                     | (Date display format setting) (Instelling indeling datumweergave)                 | 0                                  | 0        | -                      |  |  |
|                     | Language selection (8 languages) (Taalselectie (8 Talen))                         | 0                                  | 0        | -                      |  |  |
|                     | Room temperature display (Kamertemperatuurweergave)                               | 0                                  | 0        | -                      |  |  |
|                     | Error display (Foutweergave)                                                      | 0                                  | 0        | -                      |  |  |
|                     | Filter information (Filterinformatie)                                             | 0                                  | 0        | -                      |  |  |
| Schedule/Timer      | On/Off timer (Aan/Uit-timer)                                                      | 0                                  | 0        | beheerder              |  |  |
| (Schema/Timer)      | Auto-off timer (Auto-Uit-timer)                                                   | 0                                  | 0        | beheerder              |  |  |
| (,                  | Weekly timer (Week-timer)                                                         | 0                                  | 0        | beheerder              |  |  |
|                     | Night setback (Nachtschakeling)                                                   | 0                                  | 0        | beheerder              |  |  |
|                     | OU silent mode (Stille stand BU (Buitenunit))                                     | ×                                  | 0        | beheerder              |  |  |
| Energy saving       | Auto return (Auto-terug)                                                          | 0                                  | 0        | beheerder              |  |  |
| (Energiebesparing)  | Schedule (Schema)                                                                 | ×                                  | 0        | beheerder              |  |  |
| Restriction (Beper- | Operation lock (Bedieningsvergrendeling)                                          | 0                                  | 0        | beheerder              |  |  |
| kingen)             | Temperature range restriction (Temperatuurbereikbeperking)                        | 0                                  | 0        | beheerder              |  |  |
|                     | Password (Wachtwoord)<br>(Administrator and Maintenance) (Beheerder en Onderhoud) | 0                                  | 0        | beheerder<br>onderhoud |  |  |
| Overige             | Manual vane angle (Handmatige waaierhoek)                                         | 0                                  | 0        | -                      |  |  |
| -                   | Test run (Proefdraaien)                                                           | 0                                  | 0        | onderhoud              |  |  |
|                     | Model information input (Modelinformatie-invoer)                                  | 0                                  | 0        | onderhoud              |  |  |
|                     | Dealer information input (Dealerinformatie-invoer)                                | 0                                  | 0        | onderhoud              |  |  |
|                     | Function setting (Functieinstelling)                                              | ×                                  | 0        | onderhoud              |  |  |
|                     | Smooth maintenance (Licht onderhoud)                                              | ×                                  | Ō        | onderhoud              |  |  |
|                     | Refrigerant volume check (Koelmiddelvolumecontrole)                               | X                                  | Ō        | onderhoud              |  |  |
|                     | Refrigerant leak check (Koelmiddellekkagecontrole)                                | ×                                  | 0        | onderhoud              |  |  |

\* welke functies worden ondersteund is afhankelijk van het model van de unit.

|                                                          |                                    |                                        |                                            |                                     |                                                        |                                                    | -                                                     |                                   |                                                             |                                            |
|----------------------------------------------------------|------------------------------------|----------------------------------------|--------------------------------------------|-------------------------------------|--------------------------------------------------------|----------------------------------------------------|-------------------------------------------------------|-----------------------------------|-------------------------------------------------------------|--------------------------------------------|
|                                                          | High<br>power<br>(Hoog<br>vermgen) | On/Off<br>timer<br>(Aan/<br>Uit-timer) | Auto-<br>off timer<br>(Auto-<br>Uit-timer) | Weekly<br>timer<br>(Week-<br>timer) | OU silent<br>mode (Stille<br>stand BU<br>(Buitenunit)) | Tempera-<br>ture range<br>(Tempera-<br>tuurbereik) | Operation<br>lock (Bedie-<br>ningsver-<br>grendeling) | Auto re-<br>turn (Auto-<br>terug) | Energy<br>saving schedule<br>(Energiebespa-<br>ringsschema) | Night<br>setback<br>(Nacht-<br>schakeling) |
| High power<br>(Hoog vermogen)                            |                                    | 0                                      | 0                                          | 0                                   | Δ1                                                     | 0                                                  | ∆2                                                    | 0                                 | Δ1                                                          | 0                                          |
| On/Off timer<br>(Aan/Uit-timer)                          | 0                                  |                                        | 0                                          | <b>X</b> 1                          | 0                                                      | 0                                                  | 0                                                     | 0                                 | 0                                                           | ∆3                                         |
| Auto-off timer<br>(Auto-Uit-timer)                       | 0                                  | 0                                      |                                            | 0                                   | 0                                                      | 0                                                  | 0                                                     | 0                                 | 0                                                           | ∆4                                         |
| Weekly timer<br>(Week-timer)                             | 0                                  | <b>X</b> 1                             | 0                                          |                                     | 0                                                      | 0                                                  | 0                                                     | 0                                 | 0                                                           | ∆5                                         |
| OU silent mode<br>(Stille stand BU<br>(Buitenunit))      | ∆1                                 | 0                                      | 0                                          | 0                                   |                                                        | 0                                                  | 0                                                     | 0                                 | 0                                                           | 0                                          |
| Temperature<br>range (Tempe-<br>ratuurbereik)            | 0                                  | 0                                      | 0                                          | 0                                   | 0                                                      |                                                    | 0                                                     | <b>X</b> 2                        | 0                                                           | ∆6                                         |
| Operation lock<br>(Bedienings-<br>vergrendeling)         | ∆2                                 | 0                                      | 0                                          | 0                                   | 0                                                      | 0                                                  |                                                       | 0                                 | 0                                                           | 0                                          |
| Auto return<br>(Auto-terug)                              | 0                                  | 0                                      | 0                                          | 0                                   | 0                                                      | <b>X</b> 2                                         | 0                                                     | $\searrow$                        | 0                                                           | ∆7                                         |
| Energy saving<br>schedule (Energie-<br>besparingsschema) | Δ1                                 | 0                                      | 0                                          | 0                                   | 0                                                      | 0                                                  | 0                                                     | 0                                 |                                                             | 0                                          |
| Night setback<br>(Nachtschake-<br>ling)                  | 0                                  | Δ3                                     | Δ4                                         | $\Delta 5$                          | 0                                                      | $\Delta 6$                                         | 0                                                     | Δ7                                | 0                                                           |                                            |

Lijst van functies die in combinatie/niet in combinatie kunnen worden gebruikt

O : Kunnen in combinatie worden gebruikt  $\times$  : Kunnen niet in combinatie worden gebruikt  $\Delta$  : Beperkt  $\Delta$ 1: Deze functie wordt ingeschakeld na de hoog-vermogenwerking omdat de hoog-

vermogenwerking een hogere prioriteit heeft.

 $\Delta$ 2: Deze functie kan niet worden gebruikt als een bepaalde bedieningshandeling is vergrendeld.

▲3: De functie Nachtschakeling kan niet worden gebruikt wanneer de unit in werking gesteld wordt door een instelling van de Aan/Uit-timer.

- $\Delta$ 4: De functie Auto-uit kan niet worden gebruikt voor de Nachtschakeling.
- ▲5: De functie Nachtschakeling kan niet worden gebruikt wanneer de unit in werking gesteld wordt door een instelling van de Week-timer.
- △6: De temperatuurbereikinstelling kan niet worden gebruikt voor de Nachtschakeling.
- ▲7: De functie Auto-terug kan niet worden gebruikt voor de Nachtschakeling.

× 1: De Week-timerinstelling is niet effectief omdat de Aan/Uit-timer een hogere prioriteit heeft.

× 2: De functie Auto-terug kan niet worden gebruikt omdat de Temperatuurbereikinstelling een hogere prioriteit heeft.